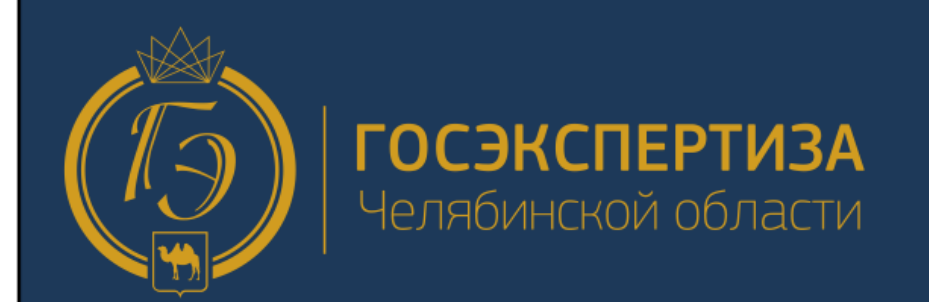

# Инструкция для Заявителя 2020

Автоматизированная информационная Система «Экспертиза»

Единый многоканальный телефон: Почта технической поддержки: Информационный портал Госэкспертизы:

АИС «Экспертиза»:

+7 (351) 219-33-00

help@ge74.ru

https://ge74.ru

https://ais.ge74.ru

Челябинск 2020

# Оглавление

| 1. | Термины, определения и сокращения                                       | 4  |
|----|-------------------------------------------------------------------------|----|
| 2. | Введение                                                                | 4  |
| 3. | Требование для работы в системе                                         | 4  |
| 4. | Подготовка рабочего места                                               | 5  |
|    | 4.1. Установка плагина Госуслуги IFCPlugin                              | 5  |
|    | 4.2. Установка расширения для плагина Госуслуг                          | 5  |
|    | 4.3. Установка криптопровайдера                                         | 6  |
|    | 4.4. Установка плагина КриптоПРО ЭЦП Browser plug-in (cadesplugin)      | 6  |
|    | 4.5. Установка расширения CryptoPro Extension for CAdES Browser Plug-in | 7  |
|    | 4.6. Сертификаты пользователя                                           | 7  |
| 5. | Вход в систему                                                          | 8  |
| 6. | Знакомство с личным кабинетом                                           | 9  |
| 7. | Создание заявления                                                      | 10 |
|    | 7.1. Сведения об объекте и цели заявления                               | 10 |
|    | 7.2. Сведения о Заявителе и исполнителях работ                          | 10 |
|    | 7.2.1. Определение участников процесса                                  | 10 |
|    | 7.2.2. Заполнение сведений                                              | 12 |
|    | 7.3. Согласие с условиями предоставления услуги                         | 13 |
|    | 7.4. Загрузка проектной документации                                    | 13 |
|    | 7.4.1. Требования к загружаемой документации                            | 13 |
|    | 7.4.2. Информационно-удостоверяющий лист                                | 14 |
|    | 7.5. Подписание документации                                            | 15 |
|    | 7.5.1. Подписание внутри системы                                        | 16 |
|    | 7.5.2. Загрузка файла со встроенной подписью                            | 17 |
|    | 7.5.3. Загрузка открепленной подписи                                    | 18 |
| 8. | Функциональный интерфейс заявления                                      | 19 |
| 9. | Стадии экспертизы                                                       | 21 |
| 10 | .Процесс экспертизы                                                     | 23 |
|    | 10.1. Запрос на доступ к заявлению                                      | 23 |
|    | 10.2. Передача заявления на экспертизу                                  | 24 |
|    | 10.3. Подписание договора                                               | 25 |
|    | 10.3.1. Подписание внутри системы                                       | 25 |
|    | 10.3.2. Подписание открепленной подписью                                | 26 |
|    | 10.4. Подтверждение писания договора                                    | 26 |
|    | 10.5. Оплата счёта Заявителем                                           | 27 |
|    | 10.6. Заявление на изменение/расторжение договора                       | 27 |

| -      | 10.7. Подписание дополнительного соглашения | 28 |
|--------|---------------------------------------------|----|
| 2      | 10.8. Устранение замечаний                  | 29 |
|        | 10.8.1. Ответ на замечание к файлу          | 30 |
|        | 10.8.2. Ответ на замечание без файла        | 32 |
|        | 10.8.3. Загрузка файлов документации        | 33 |
| -      | 10.9. Подписание акта выполненных работ     | 34 |
| -      | 10.10.Получение заключения                  | 34 |
| 11.Слу | жба технической поддержки                   | 35 |

# 1. Термины, определения и сокращения

- 1) Система система электронного документооборота Государственной экспертизы Челябинской области, в которой находится личный кабинет Заявителя;
- 2) ПО программное обеспечение;
- 3) *Браузер* прикладное ПО для просмотра веб-сайтов. Рекомендуемый браузер для работы в системе Google Chrome или Mozilla Firefox последней версии;
- 4) УКЭП Усиленная квалифицированная электронная подпись;
- 5) ЭЦП Электронная цифровая подписи;
- 6) ЕПГУ Единый портал Государственных услуг, обеспечивает доступ физических и юридических лиц к сведениям о Государственных и муниципальных услугах в Российской Федерации;
- 7) ЕСИА Единая система идентификации и аутентификации;
- 8) ЕГРЗ Единый Государственный реестр заключений;
- 9) ИУЛ Информационно-удостоверяющий лист;
- 10) ОПиКР Отдел правовой и кадровой работы;
- 11) ПТО Производственно-технический отдел.

# 2. Введение

Настоящий документ содержит описание практического использования системы. В инструкции приводится описание основных правил работы с базовыми элементами системы, порядок действий пользователя при предоставлении документации на Государственную экспертизу в электронной форме.

# 3. Требование для работы в системе

| Наименование     | Описание                                                               |  |  |  |  |
|------------------|------------------------------------------------------------------------|--|--|--|--|
| Google Chrome    | Рекомендуемые браузеры для работы в системе.                           |  |  |  |  |
| или              |                                                                        |  |  |  |  |
| Mozilla Firefox  |                                                                        |  |  |  |  |
| КриптоПРО CSP    | Криптопровайдер, необходимый для всех операций с ЭЦП.                  |  |  |  |  |
| УКЭП             | Усиленная квалифицированная электронная подпись должна иметь           |  |  |  |  |
|                  | квалифицированный сертификат, требования к которому изложены в Приказе |  |  |  |  |
|                  | ФСБ РФ от 27 декабря 2011 г. № 795 "Об утверждении Требований к форме  |  |  |  |  |
|                  | квалифицированного сертификата ключа проверки электронной подписи".    |  |  |  |  |
|                  | Ознакомиться с приказом:                                               |  |  |  |  |
|                  | https://www.garant.ru/products/ipo/prime/doc/70033464/                 |  |  |  |  |
| Плагин Госуслуги | ПО для входа в Систему через ЭЦП.                                      |  |  |  |  |
| IFCPlugin        |                                                                        |  |  |  |  |
| Расширение для   | Используется для взаимодействия плагина IFCPlugin и браузера.          |  |  |  |  |
| плагина Госуслуг |                                                                        |  |  |  |  |

| КриптоПро ЭЦП   | ПО для обеспечения взаимодействия КриптоПРО CSP и браузера с             |  |  |  |  |  |  |
|-----------------|--------------------------------------------------------------------------|--|--|--|--|--|--|
| Browser plug-in | установленным расширением CryptoPro Extension for CAdES Browser Plug-in. |  |  |  |  |  |  |
| (cadesplugin)   |                                                                          |  |  |  |  |  |  |
| Расширение      | Расширение, используемое для взаимодействия КриптоПРО CSP и браузера.    |  |  |  |  |  |  |
| CryptoPro       |                                                                          |  |  |  |  |  |  |
| Extension for   |                                                                          |  |  |  |  |  |  |
| CAdES Browser   |                                                                          |  |  |  |  |  |  |
| Plug-in         |                                                                          |  |  |  |  |  |  |
| Подтвержденная  | Для работы в личном кабинете необходима подтвержденная учетная запись    |  |  |  |  |  |  |
| учетная запись  | на портале Госуслуг.                                                     |  |  |  |  |  |  |
| на ЕПГУ         | Регистрация по ссылке:                                                   |  |  |  |  |  |  |
|                 | https://esia.gosuslugi.ru/registration/                                  |  |  |  |  |  |  |

# 4. Подготовка рабочего места

В главе рассматривается подготовка рабочего места, требуемая для входа в личный кабинет через ЭЦП и подписания документов внутри системы. В качестве примера будет использоваться браузер Google Chrome.

#### 4.1. Установка плагина Госуслуги IFCPlugin

Скачать и инсталлировать плагин по ссылке: https://ds-plugin.gosuslugi.ru/plugin/upload/Index.spr

#### 4.2. Установка расширения для плагина Госуслуг

1) Установить расширение (рис. 1) в браузер-маркете по ссылке: <u>https://chrome.google.com/webstore/detail/ifcplugin-extension/pbefkdcndngodfeigfdgiodgnmbgcfha</u>

Расширение для плагина Госуслуг Автор: ПАО Ростелеком ★★★★★ 89 Специальные возможности \_ ▲ Пользователей: 882 317

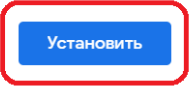

#### Рисунок 1. Установка расширения

2) Перейти в раздел «Расширения» (рис. 2).

|   |                                                                            |                   | ☆        |                                                                             |                             |            | 1                                        |
|---|----------------------------------------------------------------------------|-------------------|----------|-----------------------------------------------------------------------------|-----------------------------|------------|------------------------------------------|
|   |                                                                            | 🔅 Вход            |          | Новая вкладка<br>Новое окно<br>Новое окно в                                 | а<br>режиме инкогнит        | ro C       | Ctrl + T<br>Ctrl + N<br>trl + Shift + N  |
|   | Установить                                                                 | 2                 |          | История<br>Загрузки<br>Закладки<br>Масштаб<br>Печать<br>Трансляция<br>Найти |                             | - 100 %    | Ctrl + J<br>+ C3<br>Ctrl + P<br>Ctrl + F |
| 3 | Сохранить страницу как<br>Создать ярлык                                    | Ctrl + S          | s        | Дополнительн<br>Изменить                                                    | ные инструменты<br>Вырезать | Копировать | Вставить                                 |
|   | Удаление данных о просмотренных страницах<br>Расширения<br>Лиспетиер залац | Ctrl + Shift + De | el       | Настройки<br>Справка                                                        | -                           | -          | )                                        |
|   | диспетчер задач                                                            | Shint + Es        | <u> </u> | Выход                                                                       |                             |            |                                          |

Рисунок 2. Переход в раздел «Расширения» в браузере

3) Проверить наличие расширения. Оно должно быть включено (рис.3)

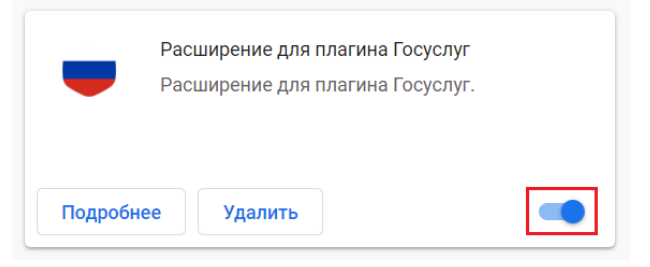

Рисунок 3. Установленное и включенное расширение

#### 4.3. Установка криптопровайдера

Для работы с ЭЦП понадобится криптопровайдер, например, СКЗИ КриптоПРО CSP. Скачать криптопровайдер можно на сайте официального представителя.

#### 4.4. Установка плагина КриптоПРО ЭЦП Browser plug-in (cadesplugin)

Скачать и инсталлировать плагин в разделе «Подготовка рабочего места» по ссылке (рис. 4):

https://ge74.ru/documents/infographics/

#### Подготовка рабочего места

Для входа в Личный кабинет АИС «Экспертиза» и работы в системе вам может понадобиться:

- Компьютер под управлением Windows, Linux, MacOS;
- Один из современных браузеров (Chrome, Mozilla Firefox, Opera, Яндекс.Браузер, Internet Explorer) с поддержкой сценариев JavaScript;

• КриптоПро ЭЦП Browser plug-in (cadesplugin).

Рисунок 4. Ссылка на скачивание плагина

#### 4.5. Установка расширения CryptoPro Extension for CAdES Browser Plug-in

#### 1) Установить расширение (рис. 5) в браузер-маркете по ссылке:

https://chrome.google.com/webstore/detail/cryptopro-extension-for-c/iifchhfnnmpdbibifmljnfjhpififfog?hl=ru

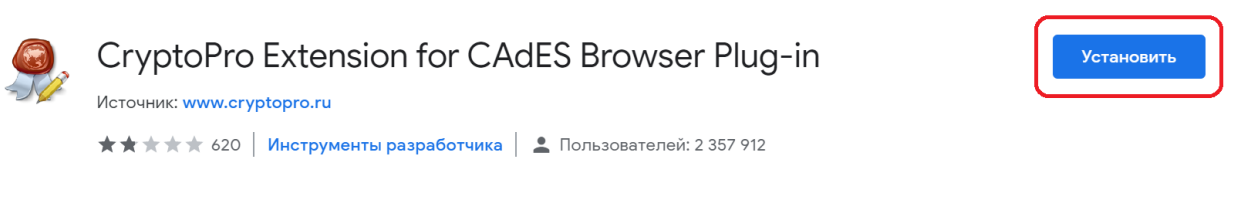

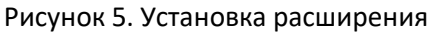

2) Перейти в раздел «Расширения» (рис. 2), проверить наличие расширения. Оно должно быть включено (рис.6).

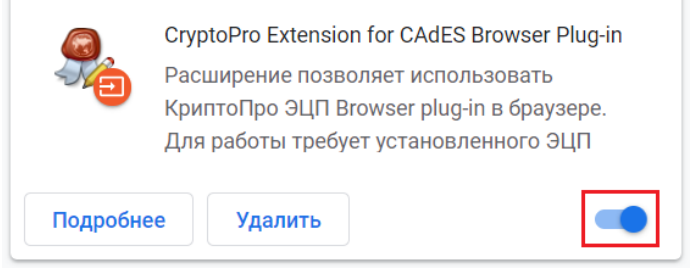

Рисунок 6. Установленное и включенное расширение

#### 4.6. Сертификаты пользователя

 Для подписания документов в системе необходимо, чтобы в контейнере «Личное» в сертификатах присутствовал сертификат нужной ЭЦП (рис. 7).

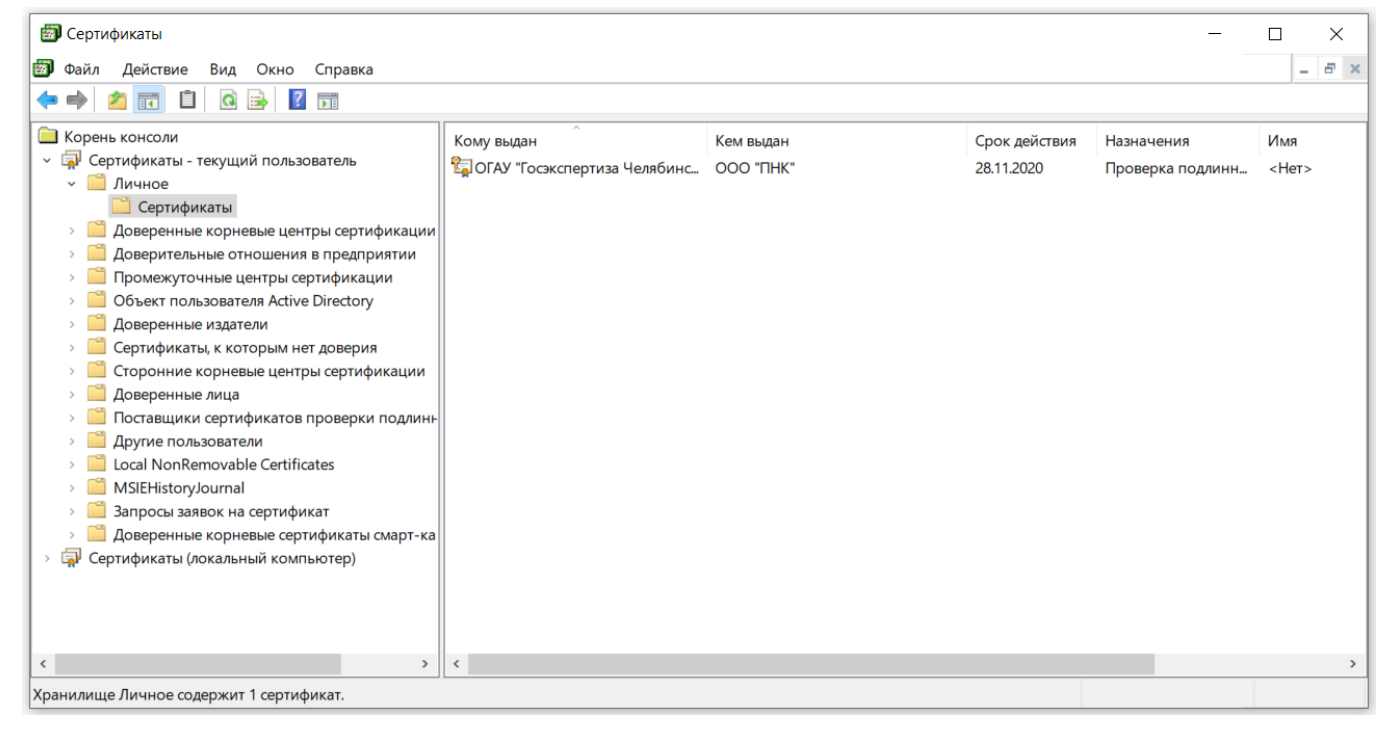

Рисунок 7. Личные сертификаты пользователя

#### Обратите внимание, срок действия сертификата должен быть действительным.

- 2) В контейнере «Доверенные корневые центры сертификации» необходимо наличие двух сертификатов (рис. 8):
  - 1. Сертификат Удостоверяющего Центра, выдавшего ЭЦП;
  - 2. Сертификат Минкомсвязи России.

| 🗊 Сертификаты                                                                                                    |                                                                                                    |                                                                                                    |                                                                                                    |                                                                                                    | - 🗆                                                                                                    | $\times$        |
|----------------------------------------------------------------------------------------------------|----------------------------------------------------------------------------------------------------|----------------------------------------------------------------------------------------------------|----------------------------------------------------------------------------------------------------|----------------------------------------------------------------------------------------------------|----------------------------------------------------------------------------------------------------|-----------------|
| 🗊 Файл Действие Вид Окно Справка                                                                                                    |                                                                                                    |                                                                                                    |                                                                                                    |                                                                                                    |                                                                                                    | 5               |
| <ul> <li>Корень консоли</li> <li>Сертификаты - текущий пользователь</li> <li>Доверенные корневые центры сертификации</li> <li>Сертификаты</li> <li>Доверенные корневые центры сертификации</li> <li>Сертификаты</li> <li>Доверенные издатели</li> <li>Собъект пользователя Active Directory</li> <li>Доверенные издатели</li> <li>Собъект пользователя Active Directory</li> <li>Доверенные издатели</li> <li>Сортификаты, к которым нет доверия</li> <li>Соронние корневые центры сертификации</li> <li>Доверенные лица</li> <li>Поставщики сертификатов проверки подлинн-</li> <li>Доругие пользователи</li> <li>Local NonRemovable Certificates</li> <li>MSIEHistoryJournal</li> <li>Запросы заявок на сертификаты смарт-ка</li> <li>Сертификаты (локальный компьютер)</li> </ul> | Кому выдан<br>Starfield Root Certificate Authori<br>Symantec Enterprise Mobile Roo<br>Thawte Premium Server CA<br>thawte Primary Root CA<br>Thawte Timestamping CA<br>Thawte Timestamping CA<br>USERTrust RSA Certification Auth<br>UTN-USERFirst-Object<br>VeriSign Class 3 Public Primary C<br>VeriSign Class 3 Public Primary C<br>VeriSign Trust Network<br>VeriSign Universal Root Certifica<br>VeriSign Universal Root Certifica<br>VeriSign Universal Root Certifica<br>WZTeam<br>Co.oo %PUITTO-IPD°<br>OOO *THK*<br>YU ФГУП ГНИВЦ ФНС России<br>Федеральное казначейство | Кем выдан<br>Starfield Root Certificate Authority<br>Symantec Enterprise Mobile Root f<br>Thawte Premium Server CA<br>thawte Primary Root CA<br>Thawte Timestamping CA<br>USERTrust RSA Certification Author<br>UTN-USERFirst-Object<br>VeriSign Class 3 Public Primary Cert<br>VeriSign Class 3 Public Primary Cert<br>VeriSign Class 3 Public Primary Cert<br>VeriSign Trust Network<br>VeriSign Universal Root Certificatio<br>WZTeam<br>Головной удосговеряющий центр<br>УЦ 1 ИС ГУЦ<br>Головной удосговеряющий центр<br>УЦ ФГУП ГНИВЦ ФНС России | Срок действия<br>01.01.2038<br>15.03.2032<br>01.01.2021<br>17.07.2036<br>01.01.2021<br>01.01.2021<br>19.01.2038<br>09.07.2019<br>17.07.2036<br>02.08.2028<br>02.12.2037<br>01.01.2040<br>17.07.2036<br>24.10.2026<br>09.07.2019<br>24.10.2026<br>09.01.2020<br>02.09.2020<br>19.11.2033 | Назначения<br>Проверка подлинн<br>Подписывание кода<br>Проверка подлинн<br>Проверка подлинн<br>Установка метки в<br>Установка метки в<br>Проверка подлинн<br>Шифрующая файл<br>Проверка подлинн<br>Защищенная элект<br>Проверка подлинн<br>Защищенная элект<br>Проверка подлинн<br>Защищенная элект<br>Проверка подлинн<br>Сроверка подлинн<br>Защищенная элект<br>Сроверка подлинн<br>Савсе><br><Все><br><Все><br><Все> | Имя<br>Starfield Root Cert<br><her><br/>thawte<br/>thawte<br/>Thawte Timestamp<br/>thawte<br/>Sectigo<br/>Sectigo (UTN Obje<br/>VeriSign<br/>VeriSign<br/>VeriSig</her> | ifi<br>i<br>ct) |
| »<br>ранилище Доверенные корневые центры сертификации                                                                                                    | <<br>содержит 67 сертификатов.                                                                                                    |                                                                                                    |                                                                                                    |                                                                                                    |                                                                                                    | >               |

Рисунок 8. Доверенные корневые центры сертификации

# 5. Вход в систему

- 1) Открыть сайт портала АИС «Экспертиза» (рис. 9): <u>https://ais.ge74.ru/</u>
- 2) Нажать на кнопку «Вход через Госуслуги»;

| ГОСЭКСПЕРТИЗА<br>Челябинской области | Единый Почта Официальный<br>многоканальный технической сайт<br>телефон: поддержки: учреждения:<br>+7 (351) 219-33-00 help@ge74.ru <u>ge74.ru</u> |
|--------------------------------------|----------------------------------------------------------------------------------------------------|
| Добро пожаловать в                   | Автоматизированную                                                                                                    |
| информационную с                     | истему «Экспертиза»                                                                                                    |
| ОГАУ «Госэкспертиза                  | Челябинской области»                                                                                                    |
| Личный кабинет Новости Объяв         | вления Инструкции Запись к эксперту                                                                                                    |
| Вход в личн                          | ый кабинет                                                                                                    |
| Вход через                           | Вход через                                                                                                    |
| Логин и пароль                       | Госуслуги                                                                                                    |

Рисунок 9. Входная страница АИС «Экспертиза»

3) Авторизоваться через систему Госуслуг (рис. 10).

| Вход<br>АИС «Экспертиза»                                                               |
|----------------------------------------------------------------------------------------|
| Телефон или почта СНИЛС                                                                |
| Мобильный телефон или почта                                                            |
| Пароль                                                                                 |
| Уужой компьютер                                                                        |
| Войти                                                                                  |
| Я не знаю пароль                                                                       |
| Зарегистрируйтесь для полного доступа к сервисам<br>Вход с помощью электронной подписи |

Рисунок 10. Авторизация в системе

## 6. Знакомство с личным кабинетом

После успешной авторизации загрузится стартовая страница личного кабинета Заявителя, где проходит работа с заявлениями.

Основные элементы стартовой страницы представлены на рисунке 11:

- 1) Боковое меню навигации;
- 2) Вкладки года создания заявления;
- 3) Кнопки «Показать/Скрыть» части страницы;
- 4) Кнопка создания заявления. Заявление можно создать, находясь только во вкладке 2020 года.

|    | 3 4                               |                          |                         |                  |                   |                         |                    |                   |                     |                    |                    |           |
|----|-----------------------------------|--------------------------|-------------------------|------------------|-------------------|-------------------------|--------------------|-------------------|---------------------|--------------------|--------------------|-----------|
|    | Заявление                         |                          |                         | Заявления 2      | 020               |                         |                    |                   | <u> В</u> падими    | р Алексеевич Макар | » (?)              | Ċ         |
| 2  | Заявления                         |                          |                         |                  |                   |                         |                    |                   |                     |                    |                    |           |
|    | Год создания заявления: 2017 2018 | 2019 2020                |                         |                  |                   |                         |                    |                   |                     |                    |                    | 0         |
| 1- | — 🔗 Мои документы                 | О Точный поиск           |                         |                  |                   |                         |                    |                   |                     | Q ⊗                | Сортировк          | a 🔿       |
|    | Мои текущие 0                     | 10 25 50 100             | По номеру               | По автору        | По состоянию      | По контрольной          | і дате По к        | онтрольному сроку | стадии По           | дате изменения     |                    |           |
|    | Текущие финансовые документы 0    | № Заключение № Заявления | Наименование<br>объекта | Договор Акт Счёт | Цель<br>обращения | Назначенные<br>эксперты | Ведущий<br>эксперт | Текущая<br>стадия | Контрольная<br>дата | Ответственный      | Активні<br>замечаі | ые<br>ния |
|    | Мои заявления 0                   |                          |                         |                  |                   |                         |                    |                   |                     |                    |                    |           |
|    | 3аключение выдано 0               |                          |                         |                  |                   | 0/0                     |                    |                   |                     |                    |                    |           |
|    | Комментарии 0                     |                          |                         |                  |                   |                         |                    |                   |                     |                    |                    |           |

Рисунок 11. Страница навигации

# 7. Создание заявления

Для создания нового заявления нажать на кнопку «+Заявление» (рис. 11-4). Создание заявления состоит из последовательного заполнения четырех шагов:

- 1) Объект и цель;
- 2) Заявитель и исполнитель;
- 3) Условие предоставления услуги;
- 4) Загрузка документации.

При формировании заявления заявитель может сохранить внесенные изменения, нажав на кнопку «Сохранить» в верхнем левом углу.

Заполнение шагов происходит последовательно!

#### 7.1. Сведения об объекте и цели заявления

На первом шаге анкеты Заявитель заполняет требуемые сведения об объекте и цели заявления.

Если заявление является повторным, т.е. предыдущее заявление получило отрицательное заключение, требуется в графе «Первичность заявления» выбрать пункт «Повторное» и указать предыдущее заявление.

Если предыдущее заявление находится в том же личном кабинете, с которого создается новое, то следует выбрать год создания предыдущего. В противном случае следует выбрать пункт «Другой» и вписать название предыдущего заявления.

#### 7.2. Сведения о Заявителе и исполнителях работ

#### 7.2.1. Определение участников процесса

Заявитель – физическое или юридическое лицо, уполномоченное на вход в Личный кабинет АИС «Экспертиза», создание заявления на экспертизу, загрузку и отправку проектно-сметной документации, отслеживание хода экспертизы, загрузку ответов и документации на выставленные замечания, получение результата услуги.

Заявителям при подаче документов на экспертизу могут выступать: застройщик, технический заказчик или уполномоченное кем-либо из них лицо (см. п. 1 ст. 49 Градостроительного Кодекса РФ, п. 2 Положения, утвержденного Постановлением Правительства РФ № 145 от 05.03.2007 г., п. 8 Положения, утвержденного Постановлением Правительства РФ № 427 от 18.05.2009 г.).

**Заказчик по договору** — физическое или юридическое лицо, которое заключает непосредственно договор с ОГАУ «Госэкспертиза Челябинской области» на оказание услуги.

Застройщик – физическое или юридическое лицо, обеспечивающее на принадлежащем ему земельном участке или на земельном участке иного правообладателя (которому при осуществлении бюджетных инвестиций в объекты капитального строительства Государственной (муниципальной) собственности органы Государственной власти (Государственные органы), Государственная корпорация по атомной энергии "Росатом", Государственная корпорация по космической деятельности "Роскосмос", органы управления Государственными внебюджетными фондами или органы местного самоуправления передали в случаях, установленных бюджетным законодательством Российской Федерации, на основании соглашений свои полномочия Государственного (муниципального) заказчика) строительство, реконструкцию, капитальный ремонт, снос объектов капитального строительства, а также выполнение инженерных изысканий, подготовку проектной документации для их строительства, реконструкции, капитального ремонта.

Застройщик вправе передать свои функции, предусмотренные законодательством о градостроительной деятельности, техническому заказчику.

При указании «нет данных» для Застройщика, необходимо обязательно указать данные «Технического заказчика» и в графе «Технический заказчик» представить документ, подтверждающий полномочия выполнять функции технического заказчика.

**Технический заказчик** – юридическое лицо, которое уполномочено застройщиком и от имени застройщика заключает договоры о выполнении инженерных изысканий, о подготовке проектной документации, о строительстве, реконструкции, капитальном ремонте, сносе объектов капитального строительства, подготавливает задания на выполнение указанных видов работ, предоставляет лицам, выполняющим инженерные изыскания и (или) осуществляющим подготовку проектной документации, строительство, реконструкцию, капитальный ремонт, снос объектов капитального строительства, материалы и документы, необходимые для выполнения указанных видов работ, утверждает проектную документацию, подписывает документы, необходимые для получения разрешения на ввод объекта капитального строительства в эксплуатацию, осуществляет иные функции, предусмотренные законодательством о градостроительной деятельности (далее также - функции технического заказчика).

Функции технического заказчика могут выполняться только членом соответственно саморегулируемой организации в области инженерных изысканий, архитектурно-строительного проектирования, строительства, реконструкции, капитального ремонта, сноса объектов капитального строительства, за исключением случаев, предусмотренных частью 2.1 статьи 47, частью 4.1 статьи 48, частями 2.1 и 2.2 статьи 52, частями 5 и 6 статьи 55.31 Градостроительного Кодекса РФ.

Плательщик – физическое или юридическое лицо, которое производит оплату (уполномочено на оплату) проведения экспертизы проектно-сметной документации.

Если «Заказчик по договору» и «Плательщик» разные лица, то необходимо представить информационное письмо на бланке «Заказчика по договору» с указанием данных сведений (что плательщиком по договору будет являться другое лицо).

**Генеральный проектировщик** – физическое или юридическое лицо, осуществляющее подготовку проектной документации, организацию и координацию работ по подготовке проектной документации, ответственное за качество проектной документации и ее соответствие требованиям технических регламентов, а также которое занимается сопровождением проектной документации, контролем над выполнением работ на протяжении всего процесса строительства на основании договора с организациями-заказчиками.

Генеральный проектировщик вправе выполнять определенные виды работ по подготовке проектной документации самостоятельно при условии наличия допуска (членства в реестре СРО по соответствующему виду работ), а также с привлечением других соответствующих указанным требованиям лиц (при этом для передачи обязанностей третьим лицам генпроектировщик также должен иметь допуск по соответствующему виду работ). Необходимо предоставлять выписку из реестра членов СРО на дату передачи документации застройщику (техническому заказчику) – см. п. 13, к) Положения, утвержденного Постановлением Правительства РФ № 145 от 05.03.2007 г.

А также в случае, если для исполнителя работ не требуется членство в СРО, то необходимо представить документы, указанные в п. 13, к\_1) Положения, утвержденного Постановлением Правительства РФ № 145 от 05.03.2007 г.).

**Другие исполнители работ** - физическое или юридическое лицо, которым подготовлена проектно-сметная документация, результаты инженерных изысканий (при наличии).

#### 7.2.2. Заполнение сведений

При заполнении участников процесса необходимо добавлять подтверждающие документы, которые подписаны ЭЦП с помощью отдельного ПО, либо подписывать их внутри системы.

Подписание документов рассмотрено в разделе 7.5.

Если участник процесса совпадает с одним из ранее заполненных, нужно выбрать «Совпадает с ролью» (рис. 12-1), тогда текстовые поля автоматически заполнятся, аналогично выбранному участнику.

# ШАГ 2. СВЕДЕНИЯ О ЗАЯВИТЕЛЕ И ИСПОЛНИТЕЛЯХ РАБОТ

#### \* Сведения о заявителе

ОБЛАСТНОЕ ГОСУДАРСТВЕННОЕ АВТОНОМНОЕ УЧРЕЖДЕНИЕ "УПРАВЛЕНИЕ ГОСУДАРСТВЕННОЙ ЭКСПЕРТИЗЫ ПРОЕКТНОЙ ДОКУМЕНТАЦИИ, ПРОЕКТОВ ДОКУМЕНТОВ ТЕРРИТОРИАЛЬНОГО ПЛАНИРОВАНИЯ И ИНЖЕНЕРНЫХ ИЗЫСКАНИЙ ЧЕЛЯБИНСКОЙ ОБЛАСТИ (ГОСЭКСПЕРТИЗА ЧЕЛЯБИНСКОЙ ОБЛАСТИ)"

4

|       | * Заказчик по договору                                                  |
|-------|-------------------------------------------------------------------------|
|       | 1 Добавить заказчика                                                    |
|       | Совпадает с ролью 🛞 💮 Заявитель                                         |
|       | * 🎯 Юридическое лицо 🔿 Физическое лицо 🔿 Индивидуальный предприниматель |
| Поиск | Введите название, ИНН, ОГРН или адрес организации                       |
| * NHH | 7453172258                                                              |
| ОГРН  | 1077453000855                                                           |

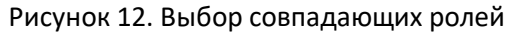

#### 7.3. Согласие с условиями предоставления услуги

На третьем шаге анкеты Заявитель указывает условия договорных отношений и принимает согласие с условиями предоставления услуги.

В графе «Адрес электронной почты» указывается почтовый адрес, на который будут приходить уведомления, связанные с рабой по заявлениям.

#### 7.4. Загрузка проектной документации

На 4 Шаге загружается вся документация в соответствующие папки/разделы в соответствии Постановлением Правительства РФ № 87 и Приказом Минстроя РФ № 783/пр.

#### 7.4.1. Требования к загружаемой документации

1. Электронные документы представляются в следующих форматах:

a) **doc, docx, odt** - для документов с текстовым содержанием, не включающим формулы (за исключением документов, указанных в подпункте "в" настоящего пункта);

б) **pdf** - для документов с текстовым содержанием, в том числе включающих формулы и (или) графические изображения (за исключением документов, указанных в подпункте "в" настоящего пункта), а также документов с графическим содержанием;

в) **xls, xlsx, ods** - для документов, содержащих сводки затрат, Сводного сметного расчета стоимости строительства, объектных сметных расчетов (смет), локальных сметных расчетов (смет), сметных расчетов на отдельные виды затрат.

\*Примечание: При использовании специализированного сметного программного комплекса (ГРАНД-Смета, РИК) возможна загрузка документации в формате архива.

г) **xml** - схемы, подлежащие использованию для формирования документов, размещаются на официальном сайте Министерства строительства и жилищно-коммунального хозяйства Российской Федерации (далее - Министерство) и вводятся в действие по истечении трех месяцев со дня размещения.

2. Электронные документы, представляемые в форматах, предусмотренных пунктом 1 настоящих Требований, должны:

а) формироваться способом, не предусматривающим сканирование документа на бумажном носителе (за исключением случаев, предусмотренных пунктом 5 настоящих Требований);

б) состоять из одного или нескольких файлов, каждый из которых содержит текстовую и (или) графическую информацию;

в) обеспечивать возможность поиска по текстовому содержанию документа и возможность копирования текста (за исключением случаев, когда текст является частью графического изображения);

г) содержать оглавление (для документов, содержащих структурированные по частям, главам, разделам (подразделам) данные) и закладки, обеспечивающие переходы по оглавлению и (или) к содержащимся в тексте рисункам и таблицам;

д) формироваться для каждого раздела (подраздела) проектной документации и **содержать в** названии слова "Раздел ПД N", а также "подраздел ПД N" (для подраздела в составе раздела) с указанием порядкового номера раздела, подраздела;

e) не превышать предельного размера в 80 мегабайт (в случае превышения предельного размера, документ делится на несколько, название каждого файла дополняется словом "Фрагмент" и порядковым номером файла, полученного в результате деления).

3. В случаях, когда оригинал документа выдан и подписан уполномоченным органом власти или организацией на бумажном носителе (за исключением проектной документации), а также при подготовке информационно-удостоверяющего листа, предусмотренного пунктом 7 настоящих Требований, допускается формирование электронного документа путем сканирования непосредственно с оригинала документа (использование копий не допускается), которое осуществляется с сохранением ориентации оригинала документа в разрешении 300 dpi (масштаб 1:1) с использованием следующих режимов:

а) "черно-белый" (при отсутствии в документе графических изображений и (или) цветного текста);

б) "оттенки серого" (при наличии в документе графических изображений, отличных от цветного графического изображения);

в) "цветной" или "режим полной цветопередачи" (при наличии в документе цветных графических изображений либо цветного текста).

4. Представляемые электронные документы подписываются с использованием УКЭП лицами, обладающими полномочиями на их подписание в соответствии с законодательством Российской Федерации, а в случаях, предусмотренных пунктом 3 настоящих Требований, - лицами, уполномоченными на представление документов для оказания услуг.

5. Проектная документация, сформированная в форме электронного документа, подписывается лицами, участвующими в ее разработке, осуществлении нормоконтроля и согласовании, а в случае невозможности обеспечения их электронной подписью - на отдельные документы в составе проектной документации оформляется информационно-удостоверяющий лист на бумажном носителе, содержащий наименование электронного документа, к которому он выпущен, фамилии и подписи не обеспеченных электронной подписью лиц, дату и время последнего изменения документа. Такой информационно-удостоверяющий лист сканируется в соответствии с пунктом 3 настоящих Требований, и сформированный по результатам сканирования электронный документ подписывается лицом, уполномоченным на предоставление документов для оказания услуг, с использованием электронной подписи.

#### 7.4.2. Информационно-удостоверяющий лист

В случае невозможности обеспечения электронной подписью лиц, уполномоченных за подготовку проектной документации, на отдельные документы, разделы (тома) проектной документации оформляется информационно-удостоверяющий лист (далее-ИУЛ) в бумажной форме, содержащий обозначение электронного документа, к которому он выпущен, фамилии, подписи лиц, осуществляющих разработку, проверку, согласование и утверждение электронного документа, дата и время последнего изменения документа, название самого электронного документа с расширением.

#### Требования к ИУЛ

- 1) В приложении «В» к ГОСТу 2.051-2013 приведена рекомендуемая форма ИУЛ. Образец ИУЛ представлен на рисунке 13;
- 2) ИУЛ сканируется в соответствии с требованиями, описанными выше, и **заверяется ЭЦП** лица, уполномоченного на представление документов на Государственную экспертизу;
- 3) ИУЛ выпускается в отношении каждого отдельного документа, раздела (тома, книги) проектной документации, представляемого в форме электронного документа (т.е. отдельного файла);
- 4) В ИУЛ должны быть указаны: дата и время последнего изменения соответствующего документа, наименование самого электронного файла с расширением, ФИО и подписи всех лиц, участвовавших в разработке, проверке, согласовании и утверждении соответствующего документа и т.д., также в ИУЛ может включаться контрольная сумма электронного документа;
- 5) В случае внесения изменения в документацию ИУЛ должен быть снова отсканирован и заверен электронной подписью лица, уполномоченного на представление документов на Государственную экспертизу.

| Номер п/п | Обозначение<br>документа | Наименование док                                          | Версия                                |                  |  |
|-----------|--------------------------|-----------------------------------------------------------|---------------------------------------|------------------|--|
| 5         | 2208-2017–KP2            | 2                                                         |                                       |                  |  |
|           | Примечание               | <mark>Имя файла</mark><br>Раздел ПД № 4_2208-2017–КР2.pdf | Дата изменения<br>файла<br>01/01/2019 |                  |  |
| Разраб.   | <mark>Подпись</mark>     | <mark>Дата подписи</mark>                                 |                                       |                  |  |
| Н.контр.  | Сергеев А.А.             |                                                           | <mark>Подпись</mark>                  | Дата подписи     |  |
| ГИП       | <mark>Иванов И.И.</mark> | <mark>Подпись</mark>                                      | <mark>Дата подг</mark>                | <mark>иси</mark> |  |
|           | Лист Листов<br>1 1       |                                                           |                                       |                  |  |

Рисунок 13. Пример ИУЛ

### 7.5. Подписание документации

Работа с файлами, требующими наличие ЭЦП возможна в трех вариантах:

- 1) Загружается исходный файл и подписывается внутри системы;
- 2) Загружается файл, подписанный <u>встроенной</u> ЭЦП;
- 3) Загружается исходный файл и к нему подгружается открепленная ЭЦП.

Во 2 и 3 случае подпись к файлу создается с помощью отдельного ПО, устанавливаемого на компьютер подписывающего лица.

#### 7.5.1. Подписание внутри системы

Для подписания файлов внутри системы сначала требуется загрузить исходный файл в нужный раздел. После загрузки файлов, знак валидации подписи будет красного цвета, так как подпись отсутствует (рис. 14-1).

Для подписания документа необходимо нажать в любой области внутри синей рамки.

#### ШАГ 4. ЗАГРУЗКА ПРОЕКТНОЙ ДОКУМЕНТАЦИИ

| ⊖ Линейные объекты капитального строительства |                                                          |
|-----------------------------------------------|----------------------------------------------------------|
| ⊖ 1 Проектная документация                    |                                                          |
| Раздел 1 Пояснительная записка                | <ul> <li>        • • •       •       •       •</li></ul> |
| Пример.pdf (192.1 KB)                         | Версия: 1<br>от 21.01.20 🔗 🖄 🕃 🗑<br>8:47                 |
|                                               | 1                                                        |

Рисунок 14. Загруженный файл документации

Интерфейс страницы подписания представлен на рисунке 15.

Для подписания документа внутри системы необходимо:

- 1) Нажать на кнопку «Создать подпись»;
- 2) Откроется окно подписания;
- 3) Нажать на кнопку «Выбрать сертификат»;
- 4) В раскрывшемся блоке «Доступные сертификаты» выбрать сертификат, которым будет подписываться документ;
- 5) Нажать на кнопку «Подписать».

#### Раздел 1 Пояснительная записка

2

| 🕃 Пример.pdf (1 | 192.1 KB)                                                                                                    | 1                                                                                                    |
|-----------------|----------------------------------------------------------------------------------------------------|----------------------------------------------------------------------------------------------------|
| Состояние про   | и <b>верки:</b> ЭП не найдены                                                                                                    | <ul><li>Создать подпись</li><li>Загрузить подпись</li></ul>                                                                                     |
| Іодписание с по | омощью CryptoPro                                                                                                    | 🤣 Подписать 🧹                                                                                                    |
| Состояние CSP   | ⊘ Плагин загружен. Версия CSP: 4.0.9944                                                                                                    |                                                                                                    |
| Сертификат:     | CN="OГAУ ""Госэкспертиза Челябинской области""", SN=Гаврилое<br>область, L=Челябинск, STREET="ул. Цвиллинга, д. 46, офис 600",<br>OU=Экспертный отдел, T=Главный специалист, E=info@ge74.ru, C<br>ИНН=007453172258 | в, G=Александр Сергеевич, C=RU, S=74 Челябинская<br>, O="ОГАУ ""Госэкспертиза Челябинской области""",<br>ЭГРН=1077453000855, СНИЛС=02033498613, |
|                 | 😔 Выбрать сертификат — 3                                                                                                    |                                                                                                    |
|                 | CN="ОГАУ ""Госэкспертиза Челябинской области""", SN=Гаврил-<br>Челябинская область, L=Челябинск, STREET="ул. Цвиллинга, д                                                                                          | юв, G=Александр Сергеевич, C=RU, S=74<br>1. 46, офис 600", О="ОГАУ ""Госэкспертиза<br>аниалист. E=ipfo@ce74 л., ОГРН=1077453000855              |

Рисунок 15. Интерфейс подписания документа внутри системы

После подписания документа (рис. 16):

- 1) Появится блок «Состояние проверки». Подпись зеленого цвета означает, что подписание прошло успешно.
- 2) Процедура подписания завершается нажатием кнопки «Ок».

| ОК |                                                                          |                                                                                                    |                                                                |
|----|--------------------------------------------------------------------------|----------------------------------------------------------------------------------------------------|----------------------------------------------------------------|
| 2  | Раздел 1 Пояснительная<br>( Пример.pdf (192.1 КВ)<br>Состояние проверки: | записка<br>Гаврилов Александр Сергеевич, "ОГАУ ""Госэкспертиза Челябинской области"""<br>Дата подписания: 2020-01-21T04:29:25.0002<br>Дата выдачи: 28.11.2019 08:04:03 Истекает: 28.11.2020 08:14:03<br>Выдал: "ООО ""ПНК""" | <ul> <li>Создать подпись</li> <li>Загрузить подпись</li> </ul> |

Рисунок 16. Результат подписания

7.5.2. Загрузка файла со встроенной подписью

После загрузки в систему файла, который подписан встроенной подписью с помощью отдельного ПО, проверка подписания выполняется автоматически.

Знак валидации (рис. 15-1) отображает состояние прикрепленной подписи.

17

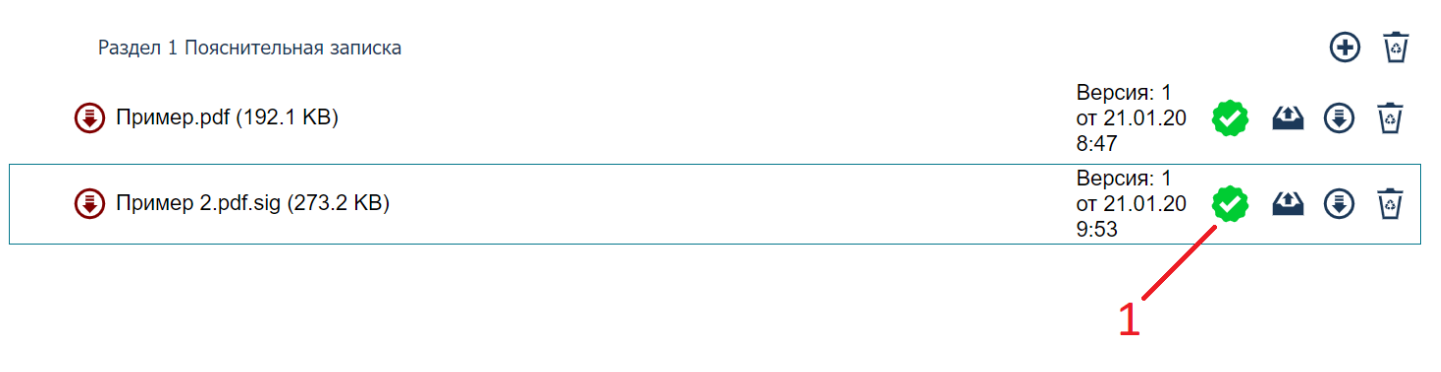

Рисунок 17. Загруженный файл документации со встроенной подписью

#### 7.5.3. Загрузка открепленной подписи

Для подписания файлов открепленной подписью сначала требуется загрузить исходный файл в нужный раздел. После загрузки файлов, знак валидации подписи будет красного цвета, так как подпись отсутствует (рис. 16-1).

Для загрузки подписи к документу необходимо нажать в любой области внутри синей рамки.

| Раздел 1 Пояснительная записка |                                   |
|--------------------------------|-----------------------------------|
| Пример.pdf (192.1 KB)          | Версия: 1 от 😒 🗳 🖲 🗑              |
| Пример 2.pdf.sig (273.2 КВ)    | Версия: 1 от 📀 🗳 💿 🗑              |
| Пример 3.pdf (192.1 КВ)        | Версия: 1 от<br>21.01.20<br>10:08 |
|                                |                                   |
|                                | 1                                 |

#### Рисунок 18. Загруженный файл документации

Интерфейс страницы подписания открепленной подписью представлен на рисунке 19. Для загрузки подписи необходимо:

- 1) Нажать на кнопку «Загрузить подпись»;
- 2) Откроется окно загрузки файла;
- 3) Нажать на кнопку «Добавить» и выбрать на компьютере открепленную подпись;
- 4) Нажать на кнопку «Проверить».

Раздел 1 Пояснительная записка

Пример 3.pdf (192.1 KB)

Состояние проверки: ЭП не найдены

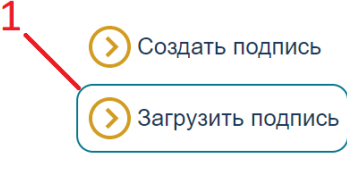

Рисунок 19. Интерфейс подписания документа открепленной подписью

После проверки подписи (рис. 20):

- 1) Появится блок «Состояние проверки». Подпись зеленого цвета означает, что подписание прошло успешно.
- 2) Процедура подписания завершается нажатием кнопки «Ок».

| 🔗 ок |                                                                            |                                                                                                    |                                                                |
|------|----------------------------------------------------------------------------|----------------------------------------------------------------------------------------------------|----------------------------------------------------------------|
| 2    | Раздел 1 Пояснительная<br>() Пример 3.pdf (192.1 Ki<br>Состояние проверки: | записка<br>В)<br>Гаврилов Александр Сергеевич, ОГАУ "Госэкспертиза Челябинской области"<br>Дата подписания: 2020-01-21 05:08:00<br>Дата выдачи: 2019-11-28 13:04:03 Истекает: 2020-11-28 13:14:03<br>Выдал: ООО "ПНК" | <ul> <li>Создать подпись</li> <li>Загрузить подпись</li> </ul> |
|      |                                                                            | Рисунок 20. Результат проверки подписи                                                                                                    |                                                                |

# 8. Функциональный интерфейс заявления

Интерфейс работы с заявлением представлен на рисунке 21.

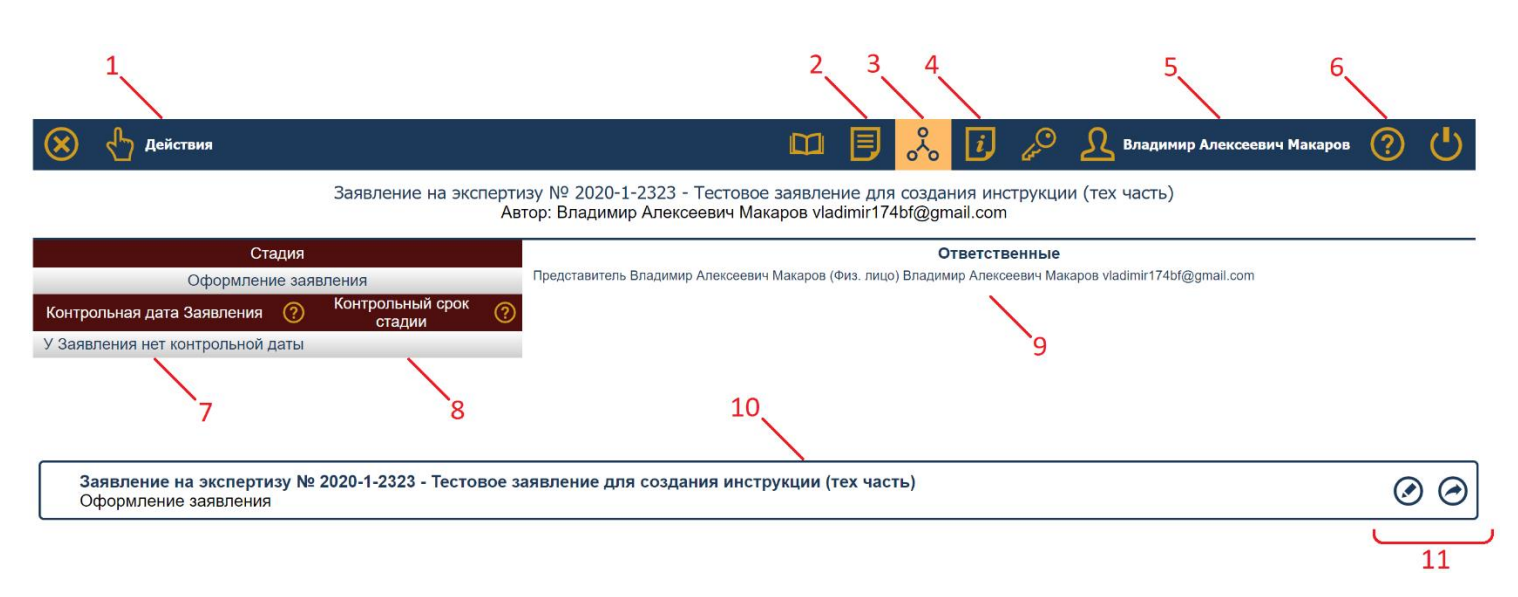

Рисунок 21. Интерфейс работы с заявлением

| N⁰ | Название          | Описание                                                                  |
|----|-------------------|---------------------------------------------------------------------------|
| 1  | Действия с        | На рисунке выбрано заявление, поэтому возможные действия с ним:           |
|    | выбранным         | «Редактировать», «Передать на экспертизу» и др.                           |
|    | элементом.        |                                                                           |
|    |                   |                                                                           |
| 2  | Раздел «Документ» | Отображает подробное описание выбранного элемента.                        |
|    |                   |                                                                           |
| 3  | Раздел «Иерархия» | Отображает дерево элементов заявления. Именно в «Иерархии» выбираются     |
|    |                   | элементы, с которыми в дальнейшем будет происходить требуемая работа.     |
| 4  | Раздел «История»  | Отображает таблицу произошедших действий и изменений с выбранным          |
|    |                   | элементом.                                                                |
| 5  | Данные об учетной | -                                                                         |
|    | записи Заявителя  |                                                                           |
| 6  | Раздел справочной | -                                                                         |
|    | информации        |                                                                           |
| 7  | Контрольная дата  | Является общей для всего заявления. Показывает дату, за несколько дней до |
|    | заявления         | которой (согласно регламенту), Заявитель должен закончить работу с        |
|    |                   | замечаниями экспертов.                                                    |
| 8  | Контрольный срок  | Является индивидуальным для выбранного элемента заявления. Показывает     |
|    | стадии            | дату, до которой заявление будет переведено на следующую стадию.          |
| 9  | Ответственные     | Отображает участников процесса, которые в данный момент работают над      |
|    | сотрудники        | выбранным элементом заявления.                                            |
| 10 | Выбранный элемент | Обводится синей рамкой. В зависимости от выбранного элемента будут        |
|    | заявления         | различные:                                                                |
|    |                   | «Действия», карточка «Документ», карточка «История», Контрольный срок     |
|    |                   | стадии, «Ответственны сотрудники», «быстрокнопки».                        |
| 11 | «Быстрокнопки»    | Предоставляют быстрый доступ к актуальным «Действиям» по выбранному       |
|    |                   | элементу.                                                                 |

#### Описание элементов интерфейса, в соответствии с рисунком 21:

# 9. Стадии экспертизы

Основные стадии заявления описаны в таблице ниже:

| Стадия Заявления                                | Подстадия                               | Ответственные                          | Описание стадии                                                                                                    | Доступ на<br>редактиро-<br>вание<br>документа-<br>ции |
|-------------------------------------------------|-----------------------------------------|----------------------------------------|----------------------------------------------------------------------------------------------------|-------------------------------------------------------|
| Оформление<br>заявления /<br>Заявление отложено |                                         | Заявитель                              | До передачи заявления в<br>Экспертизу, либо в момент<br>отказа от договорных<br>отношений.<br>Требуются действия Заявителя<br>(редактирование, загрузка<br>документации, отправка<br>заявления в Экспертизу).                                                                                                    | Открыт                                                |
| Рассмотрение в ПТО<br>и расчёт стоимости        |                                         | Экспертиза<br>(ПТО)                    | Действия сотрудников ПТО по принятию заявления в работу, либо мотивированному отказу.                                                                                                    | Закрыт                                                |
| Доукомплектование                               |                                         | Заявитель                              | Если сотрудники ПТО на<br>предыдущей стадии выставили<br>замечания к заявлению.<br>Требуются действия Заявителя,<br>согласно выставленным<br>замечаниям.<br>Передать заявление на<br>экспертизу после<br>доукомплектования можно не<br>раньше следующих суток, после<br>возвращения заявления<br>сотрудниками ПТО. | Открыт                                                |
|                                                 |                                         | Экспертиза<br>(ОПиКР и<br>бухгалтерия) | Действия сотрудников ОПиКР и<br>бухгалтерии по формированию<br>финансовых документов и<br>направлению их Заявителю для<br>подписания и оплаты.                                                                                                    |                                                       |
| Формирование<br>договора и счёта                | Подписание<br>договора<br>Заявителем    | Заявитель                              | Требуются действия Заявителя<br>по подписанию договора, либо<br>отказа от подписания с<br>указанием причин отказа или<br>необходимости доработки<br>договора, в том числе при<br>выставлении договора без<br>номера и даты.                                                                                        | Закрыт                                                |
|                                                 | Подтверждение<br>подписания<br>договора | Экспертиза                             | Действия сотрудников<br>экспертизы по проверке<br>правильности подписания<br>документа.                                                                                                    |                                                       |
| Ожидание оплаты                                 | Оплата счёта<br>заявителем              | Заявитель                              | Требуются действия Заявителя по оплате выставленного счёта.                                                                                                    | Закрыт                                                |
| Назначение<br>Экспертов                         |                                         | Экспертиза<br>(ПТО)                    | Действия сотрудников ПТО по назначению экспертов на                                                                                                    | Закрыт                                                |

|                                   |                                                                  |                                             | соответствующие разделы                                                                                                    |        |  |  |
|-----------------------------------|------------------------------------------------------------------|---------------------------------------------|----------------------------------------------------------------------------------------------------|--------|--|--|
|                                   | Подготовка<br>Сводного замечания<br>(Эксперты)                   | Экспертиза<br>(Эксперты)                    | Действия экспертов по<br>формированию замечаний по<br>соответствующим разделам<br>объекта.                                                                                                    |        |  |  |
|                                   | Подготовка<br>Сводного замечания<br>(ПТО)                        | Экспертиза<br>(ПТО)                         | Действия сотрудников ПТО по<br>формированию сводного<br>замечания.                                                                                                    |        |  |  |
| Подготовка Сводного               | Подписание<br>Сводного замечания<br>экспертами                   | Экспертиза<br>(Эксперты)                    | Действия Экспертов по<br>подписанию сводного<br>замечания.                                                                                                    | Закрыт |  |  |
| замечания                         | Подписание<br>Сводного замечания<br>Ведущим экспертом            | Экспертиза<br>(Ведущий<br>Эксперт)          | Действия Ведущего Эксперта по<br>подписанию сводного<br>замечания.                                                                                                    |        |  |  |
|                                   | Подписание<br>Сводного замечания<br>Заместителем<br>Руководителя | Экспертиза<br>(Заместитель<br>Руководителя) | Действия Заместителя<br>Руководителя по подписанию<br>сводного замечания.                                                                                                    |        |  |  |
|                                   | Выдача Сводного<br>замечания<br>Заявителю                        | Экспертиза<br>(ПТО)                         | Экспертиза<br>(ПТО) Действия сотрудников ПТО по<br>выдаче сводного замечания<br>Заявителю                                                                                                    |        |  |  |
| Устранение<br>замечаний           | Сводное замечание<br>выдано Заявителю                            | Заявитель /<br>Экспертиза<br>(Эксперты)     | <ul> <li>Требуются действия Заявителя</li> <li>по ответам на замечания</li> <li>экспертов.</li> <li>Далее следуют действия</li> <li>Экспертов по ответу на</li> <li>комментарии Заявителя.</li> </ul> |        |  |  |
|                                   | Подготовка<br>Сводного<br>заключения (ПТО)                       | Экспертиза<br>(ПТО)                         | Действия сотрудников ПТО по<br>формированию сводного<br>заключения на основе<br>локальных заключений<br>Экспертов.                                                                                    |        |  |  |
|                                   | Подписание<br>Сводного<br>заключения                             | Экспертиза                                  | Действия сотрудников<br>экспертизы по подписанию<br>сводного заключения.                                                                                                    |        |  |  |
|                                   | Проверка Сводного<br>заключения<br>Руководителем                 | Экспертиза<br>(Руководитель)                | Действия Руководителя<br>учреждения по согласованию<br>выдачи сводного заключения.                                                                                                    |        |  |  |
| Подготовка Сводного<br>заключения | Загрузка файла<br>Сводного<br>заключения из ЕГРЗ (ПТО)           |                                             | Ожидаются действия<br>сотрудников ПТО по получению<br>номера заключения из ЕГРЗ.                                                                                                    | Закрыт |  |  |
|                                   | Ожидание выдачи<br>Заявителю                                     | Экспертиза<br>(ОПиКР и<br>бухгалтерия)      | Действия сотрудников ОПиКР и<br>бухгалтерии по формированию<br>акта выполненных работ.                                                                                                    |        |  |  |
|                                   | Подписание Акта<br>заявителем                                    | Заявитель                                   | Требуются действия Заявителя<br>по подписанию акта<br>выполненных работ.                                                                                                    |        |  |  |
|                                   | Подтверждение<br>подписания Акта<br>выполненных работ            | Экспертиза                                  | Действия сотрудников<br>экспертизы по проверке<br>правильности подписания<br>документа.                                                                                                    |        |  |  |

| Заключение выдано<br>Заявителю и внесено<br>в реестр Заявитель Выданного заключения по<br>объекту. | чение выдано<br>елю и внесено<br>в реестр Требуются действия Заявителя<br>Заявитель Выданного заключения по<br>объекту. | Закрыт |
|----------------------------------------------------------------------------------------------------|----------------------------------------------------------------------------------------------------|--------|
|----------------------------------------------------------------------------------------------------|----------------------------------------------------------------------------------------------------|--------|

# 10. Процесс экспертизы

#### 10.1. Запрос на доступ к заявлению

У Заявителя есть возможность предоставить другим пользователям системы Госэкспертизы доступ к своему заявлению. Для этого пользователь, которому будет предоставляться доступ должен быть зарегистрирован в системе.

Для создания запроса на доступ к заявлению необходимо:

- 1) В разделе «Иерархия» выбрать заявление и нажать кнопку «Действия» (рис. 22-1);
- 2) Выбрать соответствующее действие (рис. 22-2);

| 😣 🖞 Действия                                                                                                    | 🛄 📄 🔔 👔 🔑 🔏 Владимир Алексеевич Макаров 🧿 🕛                         |
|----------------------------------------------------------------------------------------------------|---------------------------------------------------------------------|
| Заявление на экспертизу                                                                                                    | Создать запрос на доступ к заявлению я инструкции (тех часть)       |
|                                                                                                    | 2                                                                   |
| Стадия                                                                                                    | Ответственные                                                       |
| Подготовка сводного заключения                                                                                                    |                                                                     |
| Контрольная дата 🧿 Контрольный срок стадии 🖓                                                                                                    |                                                                     |
| 14.03.20 14.03.20                                                                                                    |                                                                     |
| Заявление на экспертизу № 2020-1-2323/2020-1-1664-Д от<br>Договор подписан, Продлен<br>Счет оплачен на 100% 22.01.2020<br>Контрольная дата: 14.03.2020<br>Ведуций эксперт: Карякин В.А.<br>Общая часть: Карякин В.А.<br>Подготовка сводного заключения | 22.01.2020 - Тестовое заявление для создания инструкции (тех часть) |

Рисунок 22. Раздел «Иерархия». Создание запроса на доступ к заявлению

В открывшейся странице, показанной на рисунке 23 заполнить:

1) Учетную запись пользователя

Пользователя можно найти по ФИО, либо получить точные данные об учетной записи, нажав на кнопку на рисунке 21(5);

- 2) Выбрать уровень прав доступа;
- 3) Загрузить документ-основание для предоставления доступа к заявлению.

| 🔗 ОК 🛞 Отмена                                                                                                    | <b>Владимир Алексеевич Макаров</b> | ? | (J) |
|----------------------------------------------------------------------------------------------------|------------------------------------|---|-----|
| Создать запрос на доступ к заявлению                                                                                                    |                                    |   |     |
| Представитель Владимир Алексеевич Макаров (Физ. лицо)                                                                                                    |                                    | _ |     |
| Введите учетную запись пользователя<br>* Пользователь Дмитрий Валерьевич Фенченко<br>О Только просмотр<br>* Роль<br>* Роль<br>О Подписание документов<br>О Полный доступ<br>О Снятие замечаний | Q                                  |   |     |
| * Документ основание 🚯 Пример документа.pdf.sig (273.2 КВ) 🤡 📑                                                                                                    | ত্রি                               |   |     |

Рисунок 23. Создание запроса на доступ к заявлению

После создания запроса он отправляется сотрудникам Госэкспертизы на проверку. Ответ на запрос можно увидеть в разделе «История» к заявлению, показанной на рисунке 24.

| 🛞 🖞 Действия                                                                                                    | я                                                                                                    |                                                           |                                    |          |         | $\sim$   | i d         | 🧿 🧕 Владимир Алексеевич Макаров    | ? | Ċ |
|----------------------------------------------------------------------------------------------------|----------------------------------------------------------------------------------------------------|-----------------------------------------------------------|------------------------------------|----------|---------|----------|-------------|------------------------------------|---|---|
| Заявление на экспертизу № 2020-1-2323/2020-1-1664-Д от 22.01.2020 - Тестовое заявление для создания инструкции (тех часть)<br>Договор подписан, Продлен<br>Счет оплачен на 100% 22.01.2020<br>Контрольная дата: 14.03.2020<br>Ведущий эксперт: Карякин В.А.<br>Общая часть: Карякин В.А.<br>Автор: Владимир Алексеевич Макаров vladimir174bf@gmail.com |                                                                                                    |                                                           |                                    |          |         |          |             |                                    |   |   |
| Donroto                                                                                                    | Стадия                                                                                                    |                                                           |                                    | Отв      | өтствен | ныө      |             |                                    |   |   |
| Контрольная дата                                                                                                    | Контрольный срок стади                                                                                                    | и 🕐                                                       |                                    |          |         |          |             |                                    |   |   |
| 14.03.20                                                                                                    | 14.03.20                                                                                                    |                                                           |                                    |          |         |          |             |                                    |   |   |
| Время                                                                                                    | Автор                                                                                                    | Описание                                                  | Дополнительная информация          |          |         |          |             |                                    |   |   |
| 23.01.2020 09:52:11                                                                                                    | Подкорытова О.Г. Программист<br>отдела развития, контроля,<br>сопровождения (Отдел<br>развития, контроля,<br>сопровождения) | Ответ на запрос<br>предоставления доступа<br>отправлен    | Пользователю Дмитрий Валерьевич Фе | нченко і | предост | авлен до | оступ. Груп | па доступа "Подписание документов" |   |   |
| 23.01.2020 09:50:20                                                                                                    | Владимир Алексеевич<br>Макаров Представитель<br>Владимир Алексеевич<br>Макаров (Физ. лицо)                                  | Запрос на доступ к заявлению<br>отправлен на рассмотрение |                                    |          |         |          |             |                                    |   |   |

#### Рисунок 24. Раздел «История». Ответ на запрос предоставления доступа

#### 10.2. Передача заявления на экспертизу

#### Передать заявление на прохождение экспертизы можно через кнопку (рис. 25-1).

| 🛞 🖞 Действия                                                                | 🖽 🗐 💑 🚺 🔑 🤱 Владимир Алексеевич Макаров                                                                                                | ()<br>() |
|-----------------------------------------------------------------------------|----------------------------------------------------------------------------------------------------|----------|
| Заявление на эксперти<br>Ав                                                 | ізу № 2020-1-2323 - Тестовое заявление для создания инструкции (тех часть)<br>тор: Владимир Алексеевич Макаров vladimir174bf@gmail.com |          |
| Стадия                                                                      | Ответственные                                                                                                    |          |
| Оформление заявления                                                        | Представитель Владимир Алексеевич Макаров (Физ. лицо) Владимир Алексеевич Makapoв vladimir174bf@gmail.com                              |          |
| Контрольная дата Заявления 🕐 Контрольный срок 🥐                             |                                                                                                    |          |
| У Заявления нет контрольной даты                                            |                                                                                                    |          |
|                                                                             |                                                                                                    |          |
| Заявление на экспертизу № 2020-1-2323 - Тестовое за<br>Оформление заявления | иявление для создания инструкции (тех часть)                                                                                           | 0        |
|                                                                             |                                                                                                    | 1        |

В открывшейся странице необходимо подписать файл анкеты и описи, сформированный на основании крайнего редактирования заявления.

Подписание описи выполняется одним из двух способов:

- 1) Внутри системы, аналогично рисункам 15 и 16;
- 2) Открепленной подписью, аналогично рисункам 19 и 20.

В случае возникновения какого-либо рода ошибок, сотрудник ПТО может вернуть заявление на «Доукомплектование».

Для того, чтобы увидеть замечание сотрудника необходимо перейти в раздел «История» к заявлению.

После доукомплектования передать заявление обратно можно только на следующие календарные сутки.

#### 10.3. Подписание договора

После выставления договора, он появится в разделе «Иерархия». У Заявителя есть 2 кнопки (рис. 26):

- Подписать договор Включает в себя как подписание внутри системы, так и загрузку открепленной подписи;
- Уточнить реквизиты или отказаться от подписания договора Необходимо в том случае, если при формировании заявления на 3 шаге анкеты был выбран пункт «Подготовить проект контракта/договора (без № и даты)». Далее в открывшейся странице в поле «Комментарий» указать нужную дату заключения договора (и номер, если необходимо).

| 🛞 🖞 Действия                                                                                                    | 🖾 🗏 🖧 🚺 🖉                                                                                                    | 👂 <u> </u> Владимир Алексеевич Макаров ? 🕛 |
|----------------------------------------------------------------------------------------------------|----------------------------------------------------------------------------------------------------|--------------------------------------------|
| № 20                                                                                                    | )20-1-2323/2020-1-1664-Д от 22.01.2020 - Тестовое заявление для создания инструкции<br>Договор №0000 от 22.01.2020 |                                            |
| Стадия                                                                                                    | Ответственные                                                                                                    |                                            |
| Подписание договора заявителем                                                                                                    | Представитель Владимир Алексеевич Макаров (Физ. лицо) Владимир Алексеевич Макаров vladimir174bf@gmail.com          |                                            |
| Контрольная дата Заявления  ? Контрольный срок стадии ?                                                                                     |                                                                                                    |                                            |
| У Заявления нет контрольной даты 21.02.20                                                                                                   |                                                                                                    |                                            |
| Заявление на экспертизу № 2020-1-2323/2020-1-1664-Д от 22.01.2020 - Т<br>Догевор на подписании у заявителя<br>Формирование договора и счёта | естовое заявление для создания инструкции (тек часть)                                                              |                                            |
| № 2020-1-2323/2020-1-1664-Д от 22.01.2020 - Тестовое з<br>Договор №0000 от 22.01.2020<br>Подписание договора заявителем                     | аявление для создания инструкции                                                                                   | 🖲 Пример Договора.pdf (192.1 KB) 🔗 🛞       |
|                                                                                                    |                                                                                                    | 1 2                                        |

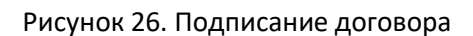

#### 10.3.1. Подписание внутри системы

Для подписания договора:

- 1) Нажать на кнопку 1 на рисунке 26;
- 2) В открывшемся промежуточном окне при необходимости написать комментарий и нажать «Ок»;

3) Выполнить подписание, аналогично подписанию документации, показанному на рисунках 15 и 16.

#### 10.3.2. Подписание открепленной подписью

Для создания открепленной подписи к документу, его необходимо скачать в составе архива, для этого:

- 1) Перейти в раздел «Документ», предварительно выбрав в разделе «Иерархия» договор;
- 2) Скачать архив с договором по кнопке «Скачать договор и подписи» (рис. 20-1).

| 🛞 🖞 Действия             |                                                                                                    |                                                                                                    |              |                                                        | Ē                                     | Ð        | $\sim$ | i.         | 4 <sup>0</sup> | <u> Владимир</u> Алексеевич Макаров | ? | Ċ |
|--------------------------|----------------------------------------------------------------------------------------------------|----------------------------------------------------------------------------------------------------|--------------|--------------------------------------------------------|---------------------------------------|----------|--------|------------|----------------|-------------------------------------|---|---|
|                          |                                                                                                    | № 2020-1-2323/2                                                                                          | )20-1-1664   | Н-Д от 22.01.2020 - Тестовое<br>Договор №0000 от 22.01 | заявление для создания инстр<br>.2020 | укции    |        |            |                |                                     |   |   |
|                          | Стадия                                                                                                    |                                                                                                    |              |                                                        | Ответственные                         |          |        |            |                |                                     |   |   |
| Подпи                    | сание договора заявителем                                                                                                    | Представитель Владимир Ал                                                                                | эксеевич Мак | аров (Физ. лицо) Владимир Алексееви                    | ч Макаров vladimir174bf@gmail.com     |          |        |            |                |                                     |   |   |
| Контрольная дата Заявле  | зния 🕐 Контрольный срок стади                                                                                                    | и 🕐                                                                                                    |              |                                                        |                                       |          |        |            |                |                                     |   |   |
| У Заявления нет контроли | ыной даты 21.02.20                                                                                                    |                                                                                                    |              |                                                        |                                       |          |        |            |                |                                     |   |   |
| Номер заявления          | 2020-1-2323/2020-1-1664-1                                                                                                    | Стоимость                                                                                                | жспертизы    | 10000.0                                                |                                       |          |        |            |                |                                     |   |   |
| Регистрационный номер    | 0000                                                                                                    | Срок экспер                                                                                              | тизы         | 33                                                     |                                       |          |        |            |                |                                     |   |   |
| Регистрационная дата     | 22.01.2020                                                                                                    |                                                                                                    |              |                                                        |                                       |          |        |            |                |                                     |   |   |
| Срок действия            |                                                                                                    | 🗸 Получи                                                                                                 | ъ финансов   | вые документы только в электро                         | онном виде                            |          |        |            |                |                                     |   |   |
| Контрагент               | ОБЛАСТНОЕ ГОСУДАРС:<br>АВТОНОМНОЕ УЧРЕЖДЕ<br>ГОСУДАРСТВЕННОЙ ЭКС<br>ПРОЕКТНОЙ ДОКУМЕНТО<br>ТЕРРИТОЙ<br>ПОАНСКАНИЙНИЕ ПЕРРИТОЙ<br>ПОАНСКАНИЙНИЕЛ БИНС<br>(ГОСЭКСПЕРТИЗА ЧЕЛЯ<br>ОБЛАСТИ)" | ВЕННОЕ<br>НИЕ "УПРАВЛЕНИЕ<br>ПЕРТИЗЫ<br>ЦЦИИ, ПРОЕКТОВ<br>И АЛЪНКО<br>НЕ ОТОРОСТИ<br>ОТОРОСТИ<br>БИЛСКОЙ | вить муниц   | ипальный контракт/договор с ре                         | еквизитами(№ и дата)                  |          |        |            |                |                                     |   |   |
| инн                      | 7453172258                                                                                                    |                                                                                                    |              |                                                        |                                       |          |        | 1          |                |                                     |   |   |
| Наименование заявления   | Тестовое заявление для                                                                                                    | создания инструкции                                                                                      |              |                                                        |                                       |          |        | $^{\perp}$ |                |                                     |   |   |
| Файл                     | 🐌 Пример Договора.р                                                                                                    | df (192.1 KB)                                                                                            |              |                                                        | 🕃 Скачать дого                        | вор и по | дписи  |            |                |                                     |   |   |
| Время                    | Автор                                                                                                    | Описание                                                                                                 | Файл         | Ъ                                                      | Комментарий                           |          |        |            |                |                                     |   |   |
| 22.01.20 8:54            | Палишкина Т.В. Ведущий<br>специалист отдела правовой и<br>кадровой работы (Отдел правовой и<br>кадровой работы)                                                                          | Договор подписан                                                                                         | ۲            | Пример Договора.pdf (192.1<br>КВ)                      |                                       |          |        |            |                |                                     |   |   |
| 22.01.20 8:54            | Палишкина Т.В. Ведущий<br>специалист отдела правовой и<br>кадровой работы (Отдел правовой і<br>кадровой работы)                                                                          | Договор передан на подписани                                                                             | e            |                                                        |                                       |          |        |            |                |                                     |   |   |

Рисунок 27. Раздел «Документ» договора

Далее с помощью отдельного ПО выполнить создание открепленной подписи.

Для загрузки созданной открепленной подписи:

- 1) Нажать на кнопку 1 на рисунке 26;
- 2) В открывшемся промежуточном окне при необходимости написать комментарий и нажать «Ок»;
- 3) Выполнить подписание, аналогично подписанию документации, показанному на рисунках 19 и 20.

#### 10.4. Подтверждение писания договора

После подписания договора Заявителем он перейдет на стадию «Подтверждение подписания договора», на которой сотрудник Госэкспертизы проверяет подпись Заявителя.

Если договор вернется на стадию «Подписание договора заявителем», причину возврата на переподписание Вы сможете увидеть в разделе «Документ» или «История» к договору.

#### 10.5. Оплата счёта Заявителем

После того, как договор подписан, сотрудник бухгалтерии выставляет Заявителю счёт (рис. 28).

| 🛞 🖞 Действия                                                                                                    | 🕮 🗏 😓 🖬                                                                                                    | 🖉 🧘 Владимир Алексеевич Макаров 🧿 🕛 |
|----------------------------------------------------------------------------------------------------|----------------------------------------------------------------------------------------------------|-------------------------------------|
| Nº 2                                                                                                    | 020-1-2323/2020-1-1664-Д от 22.01.2020 - Тестовое заявление для создания инструкции<br>Счет №0000 от 22.01.2020 |                                     |
| Стадия                                                                                                    | Ответственные                                                                                                   |                                     |
| Оплата счёта заявителем                                                                                                 | Представитель Владимир Алексеевич Макаров (Физ. лицо) Владимир Алексеевич Макаров vladimir174bf@gmail.com       |                                     |
| Контрольная дата Заявления 🕜 Контрольный срок стадии 🤗                                                                  |                                                                                                    |                                     |
| У Заявления нет контрольной даты                                                                                        |                                                                                                    |                                     |
| Заявление на экспертизу № 2020-1-2323/2020-1-1664-Д от 22.01.2020 - 1<br>— Договор подписан<br>Ожидание оплаты          | естовое заявление для создания инструкции (тех часть)                                                           |                                     |
| № 2020-1-2323/2020-1-1664-Д от 22.01.2020 - Тестовое заявление для<br>Одоговор №00000 от 22.01.2020<br>Договор подписан | я создания инструкции                                                                                           | Пример Договора.pdf (192.1 KB)      |
| № 2020-1-2323/2020-1-1664-Д от 22.01.2020 - Тестово<br>Счет №0000 от 22.01.2020<br>Оплата счёта заявителем              | е заявление для создания инструкции                                                                             | Пример Счета.pdf (192.1 КВ)         |

Рисунок 28. Оплата счёта заявителем

С момента поступления денежных средств на счёт учреждения стадия счёта станет «Счёт оплачен» и произойдет расчёт Контрольной даты заявления.

#### 10.6. Заявление на изменение/расторжение договора

После подтверждения подписания договора, у Заявителя есть возможность создать к договору «Заявление на изменение/расторжение договора» (рис. 29-1).

| 🛞 🔃 Заявление на изменение/расторжение договора                                                                                                    |                                                                                              |           | ▣       | ~         | i "° | Владимир Алексеевич Макаров | ?         | Ċ     |
|----------------------------------------------------------------------------------------------------|----------------------------------------------------------------------------------------------|-----------|---------|-----------|------|-----------------------------|-----------|-------|
| 1                                                                                                    | № 2020-1-2323/2020-1-1664-Д от 22.01.2020 - Тестовое заявлени<br>Договор №0000 от 22.01.2020 | ие для со | оздания | я инструн | кции |                             |           |       |
| Стадия                                                                                                    |                                                                                              | Отве      | тственн | ые        |      |                             |           |       |
| Договор подписан                                                                                                    |                                                                                              |           |         |           |      |                             |           |       |
| Контрольная дата 🕜 Контрольный срок стадии 🤅                                                                                                    |                                                                                              |           |         |           |      |                             |           |       |
| 23.02.20                                                                                                    |                                                                                              |           |         |           |      |                             |           |       |
| Заявление на экспертизу № 2020-1-2323/2020-1-1664-Д от 22.01.:<br>Договор подписан<br>Счет оплачен на 10% 22.01.2020<br>Контрольяа дата: 23.02.2020<br>Назначение экспертов | 2020 - Тестовое заявление для создания инструкции (тех часть)                                |           |         |           |      |                             |           |       |
| № 2020-1-2323/2020-1-1664-Д от 22.01.2020 - Тесто                                                                                                    | эвое заявление для создания инструкции                                                       |           |         |           |      | 🕃 Пример Договора.          | odf (192. | 1 KB) |

Рисунок 29. Заявление на изменение/расторжение договора

После нажатия на соответствующую кнопку откроется страница, показанная на рисунке 30,

где:

- 1) Выбор типа заявления;
- 2) В случае «Изменения договора» необходимо указание количества дней продления;
- 3) Заявление

Может быть загружен файл, который подписан *встроенной* подписью с помощью отдельного ПО, либо файл без подписей - в этом случае требуется подписание внутри системы, либо открепленной ЭЦП.

| Сохранить 🛞 Отмена                                                                                                | Владимир Алексеевич Макаров                                                                                                    | ()         |
|----------------------------------------------------------------------------------------------------|----------------------------------------------------------------------------------------------------|------------|
|                                                                                                    | Новое заявление на изменение/расторжение договора                                                                                                    |            |
| Представитель Владимир Алексеевич Макаров (Физ. лицо)                                                             |                                                                                                    |            |
| ОБЛАСТНОЕ ГОСУДАРСТВЕННОЕ АВТОНОМНОЕ УЧРЕЖДЕНИЕ "УПРАВЈ<br>ИНЖЕНЕРНЫХ ИЗЫСКАНИЙ ЧЕЛЯБИНСКОЙ ОБЛАСТИ (ГОСЭКСПЕРТИЗ | IEHИЕ ГОСУДАРСТВЕННОЙ ЭКСПЕРТИЗЫ ПРОЕКТНОЙ ДОКУМЕНТАЦИИ, ПРОЕКТОВ ДОКУМЕНТОВ ТЕРРИТОРИАЛЬНОГО ПЛАНИРОВАНИЯ И<br>А ЧЕЛЯБИНСКОЙ ОБЛАСТИ)", заключившая с ОГАУ «Госэкспертиза Челябинской области» договор о проведении экспертизы проектной докум | ментации № |
| <ul> <li>Изменение договора () Расторжение договора 1</li> </ul>                                                  | / <sup>2</sup>                                                                                                    |            |
| Количество дней продления(*) 20                                                                                   |                                                                                                    |            |
| Заявление на изменение договора(*)                                                                                |                                                                                                    |            |

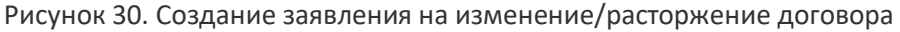

Когда заявление будет создано, его необходимо отправить передать сотрудникам Госэкспертизы, для этого:

- 1) Нажать на кнопку 1 на рисунке 31;
- 2) В открывшемся промежуточном окне нажать «Ок»;
- Если на предыдущем шаге было загружено письмо без подписи выполнить подписание: внутри системы – аналогично рисункам 15 и 16, или открепленной подписью – аналогично рисунками 19 и 20.

| 🛞 🖞 Действия                                                                                                    |                                                                                                    |                    |                            | <i>i</i> , <sub>4</sub> 0 | <b>Владимир Алексеевич Макаров</b> | ?          | Ċ   |
|----------------------------------------------------------------------------------------------------|----------------------------------------------------------------------------------------------------|--------------------|----------------------------|---------------------------|------------------------------------|------------|-----|
|                                                                                                    | № 2020-1-2323/2020-1-1664-Д от 22.01.2020 - Тестовое заявлен<br>Заявление на изменение договора от 22.0<br>(Контрольная дата: 23.02.2020) | ие для о<br>1.2020 | создания инстру            | кции                      |                                    |            |     |
| Стадия<br>Подтотовка заявления на изменение/расторжение договора<br>Контрольная дата Заявления (?) Контрольный срок стадии (?<br>23.02.20                                                   | Представитель Владимир Алексеевич Макаров (Физ. липо) Владимир Алексеевич Макаров                                                         | Отв<br>vladimir174 | етственные<br>bf@gmail.com |                           |                                    |            |     |
| Заявление на экспертизу № 2020-1-2323/2020-1-1664-Д от 22.01.<br>Договор подписан<br>Счет оплачен на 100% 22.01.2020<br>Контрольная дата: 23.02.2020<br>Назначение экспертов                | 2020 - Тестовое заявление для создания инструкции (тех часть)                                                                             |                    |                            |                           |                                    |            |     |
| № 2020-1-2323/2020-1-1664-Д от 22.01.2020 - Тестовое заявле<br>Договор №0000 от 22.01.2020<br>Договор подписан                                                                              | ние для создания инструкции                                                                                                    |                    |                            |                           | () Пример Договора.                | odf (192.1 | KB) |
| № 2020-1-2323/2020-1-1664-Д от 22.01.2020 - Тестовое зая<br>Счет №0000 от 22.01.2020<br>Счет оплачен и 100% 22.01.2020<br>Счёт оплачен                                                      | вление для создания инструкции                                                                                                    |                    |                            |                           | Пример Счета.                      | odf (192.1 | KB) |
| № 2020-1-2323/2020-1-1664-Д от 22.01.2020 - Тестов<br>Заявление на изменение договора от 22.01.2020<br>(Контрольная дгата: 23.02.2020)<br>Подготовка заявления на изменение/расторжение дог | ое заявление для создания инструкции<br>овора                                                                                             |                    |                            |                           |                                    |            |     |
|                                                                                                    |                                                                                                    |                    |                            |                           |                                    | 1          |     |

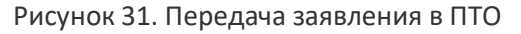

Если после передачи сотрудникам Госэкспертизы заявление вернется на стадию «Подготовка заявление на изменение/расторжение договора», причину возврата Вы сможете увидеть в разделе «Документ» или «История» к дополнительному соглашению.

#### 10.7. Подписание дополнительного соглашения

После выставления дополнительного соглашения, оно появится в разделе «Иерархия». Подписание полностью аналогично подписанию договора, изложенному в пункте 10.3.

#### 10.8. Устранение замечаний

После того, как сотрудник ПТО выдаст сводное замечание Заявителю, стадия заявления станет «Устранение замечаний», а в разделе «Иерархия» появится сводное замечание, разделы, и замечания (рис. 32).

Стадия «Устранение замечаний» продолжается до тех пор, пока есть активные замечания.

| 8 9                                                                                                    |                                                                                              |          | 1          |           | 4 <sup>O</sup> | <u> Владимир</u> Алексеевич Макаров | 00       | ל  |
|----------------------------------------------------------------------------------------------------|----------------------------------------------------------------------------------------------|----------|------------|-----------|----------------|-------------------------------------|----------|----|
|                                                                                                    | № 2020-1-2323/2020-1-1664-Д от 22.01.2020 - Тестовое заявлени<br>Сводное замечание           | ие для с | оздания ин | іструкции |                |                                     |          |    |
| Стадия                                                                                                    |                                                                                              | Отве     | тственные  |           |                |                                     |          |    |
| Сводное замечание выдано заявителю                                                                                                    |                                                                                              |          |            |           |                |                                     |          |    |
| Контрольная дата (?) Контрольный срок стадии (                                                                                                    |                                                                                              |          |            |           |                |                                     |          |    |
| 14.03.20 07.03.20                                                                                                    |                                                                                              |          |            |           |                |                                     |          |    |
| Заявление на экспертизу № 2020-1-2323/2020-1-1664-Д от 22.01.<br>Договор подписан, Продлен<br>Счет оплачен на 100% 22.01.2020<br>6 Контролива дата: 14.03.2020<br>Ведущий эксперт: Карякин В.А.<br>Общая часть: Карякин В.А.<br>Устранение замечаний<br>№ 2020-1-2323/2020-1-1664-Д от 22.01.2020 - Тестовое заявли<br>Договор №0000 от 22.01.2020<br>Договор подписан | 2020 - Тестовое заявление для создания инструкции (тех часть)<br>ние для создания инструкции |          |            |           |                | Пример Договора.pdf (               | 192.1 KE | B) |
| № 2020-1-2323/2020-1-1664-Д от 22.01.2020 - Тест<br>Сводное замечание<br>Сводное замечание выдано заявителю                                                                                                    | овое заявление для создания инструкции                                                       |          |            |           |                | Пример Сводного замечания.pdf (     | 192.1 Ki | B) |
| Карякин В.А.<br>Фаздел: Требования к обеспечению безопасной эксплуатац<br>Локальное замечание передано в ПТО<br>Гаврилов А.С.<br>Ваздел: Констрититира роциции                                                                                                    | ии объектов капитального строительства                                                       |          |            |           |                |                                     |          |    |
| Локальное замечание перелано в ПТО                                                                                                    |                                                                                              |          |            |           |                |                                     |          |    |

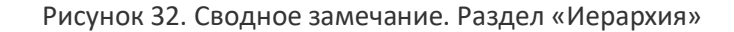

Карточку всех замечаний можно увидеть, перейдя в раздел «Документ» при выбранном сводном замечании. Также можно перейти в карточку раздела, выбрав его в «Иерархии», или в карточку отдельно взятого замечания.

Карточка сводного замечания, представленная на рисунке 33, содержит:

1) «Активные замечания»

Блок с активными замечаниями. Замечание остается активным до того момента, пока эксперт не снимет его;

- «Автор замечания»
   ФИО эксперта, выставившего замечание;
- «Замечание»
   Текст замечания эксперта;
- 4) «Нормативный документ»

Документ, который указал эксперт при написании замечания;

- «Последний комментарий\Вывод»
   В процессе работы над устранением замечания в блоке будет содержаться крайний ответ эксперта или Заявителя. Когда замечание будет снято, в блоке будет находится вывод эксперта;
- 6) «Подтверждающие документы» Файл документации, к которому эксперт написал замечание. Файлов может быть несколько, или не быть вовсе;
- 7) Кнопка перехода в карточку замечания

Аналогичное действие можно добиться, его в разделе «Иерархия» выбрать замечание и перейти в раздел «Документ».

| 8 9                                           |                                                                                         |                                                          | 🕮 🖪                                                    | 🕽 🚴 🚺 🔑 🕂 Владимир              | Алексеевич Макаров   🕛                         |
|-----------------------------------------------|-----------------------------------------------------------------------------------------|----------------------------------------------------------|--------------------------------------------------------|---------------------------------|------------------------------------------------|
|                                               |                                                                                         | № 2020-1-2323/2020-1-1664-Д от 22.01.2020 -<br>Сводное : | Тестовое заявление для создания инструкци<br>замечание | ии                              |                                                |
| Сводное<br>Контрольная дата Заяви<br>14.03.20 | Стадия<br>з замечание выдано заявителю<br>пения ⑦ Контрольный срок стадии ⑦<br>07.03.20 |                                                          | Ответственные                                          |                                 |                                                |
|                                               | Описательная часть                                                                      |                                                          |                                                        |                                 |                                                |
|                                               | Файл замечания                                                                          | Пример Сводного замечания.pdf (192.1 KB)                 | (                                                      | Скачать подписанное уведомление |                                                |
|                                               | Рестровый номе;                                                                         |                                                          |                                                        |                                 |                                                |
|                                               |                                                                                         | 1 Активные за                                            | мечания (5/5)                                          |                                 |                                                |
| Автор замечания 2                             | замечание 3                                                                             | Нормативный документ 4                                   | Последний комментарий/Вывод 5                          | Подтвердждающие до              | кументы 6                                      |
| Карякин В.А.                                  | Текст 1 замечания                                                                       |                                                          |                                                        | Пример.pdf (192.1 KB)           | Версия:<br>1 от<br>21.01.20 🔗 🗳 🕃 🗇 🗐          |
| Карякин В.А.                                  | Текст 2 замечания                                                                       |                                                          |                                                        | (i) Пример 2.pdf.sig (273.2 KB) | Версия:<br>1 от<br>21.01.20 🔮 🗳 🖲 📀 🗐<br>11:37 |
| Гаврилов А.С.                                 | Текст 1 замечания                                                                       |                                                          |                                                        | (e) Пример 2.pdf.sig (273.2 KB) | Версия:<br>1 от<br>21.01.20 🔮 🗳 🗐 🗲 🗐<br>11:37 |
| Гаврилов А.С.                                 | Текст 2 замечания                                                                       |                                                          |                                                        | Пример 3.pdf (192.1 KB)         | Версия:<br>1 от<br>21.01.20 🔮 🗳 🕃 👉 🗏<br>11:37 |
| Гаврилов А.С.                                 | Текст 3 замечания                                                                       |                                                          |                                                        |                                 |                                                |

Снятые замечания (0/5)

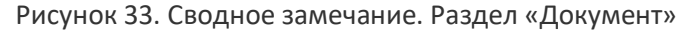

Работа с замечаниями ведется в контексте файлов, к которым эти замечания выставлены. В связи с этим возможны два сценария устранения замечаний:

- 1) Замечание выставлено к файлу;
- 2) Замечание без файла (рис. 33 нижнее замечание).

#### 10.8.1. Ответ на замечание к файлу

Если замечание выставлено к файлу, в таком случае в графе «Подтверждающие документы» (рис. 26-6) будет находиться один или несколько файлов из документации заявления.

Для работы с замечанием необходимо:

1) Перейти в карточку файла, показанную на рисунке 34.

| 1                    |                                                                                                    |                                                                                                    |   |  |
|----------------------|----------------------------------------------------------------------------------------------------|----------------------------------------------------------------------------------------------------|---|--|
| 🔗 ОК 🔶 Заменить файл |                                                                                                    |                                                                                                    |   |  |
|                      | Раздел 1 Пояснительная<br>Эпример 2.pdf.sig (27<br>Состояние проверки:                                                        | записка<br>73.2 КВ)<br>Гаврилов Александр Сергеевич, ОГАУ "Госэкспертиза Челябинской<br>области"<br>Дата подписания: 2020-01-21 04:44:39<br>Дата выдачи: 2019-11-28 13:04:03 Истекает: 2020-11-28 13:14:03<br>Выдал: ООО "ПНК"<br>Замечания к файлу |   |  |
|                      | Текст 2 замечания<br>Автор Карякин В.А.<br>Занечание активно<br>Текст 1 замечания<br>Автор Гаврилов А.С.<br>Замечание активно |                                                                                                    | 0 |  |
|                      |                                                                                                    |                                                                                                    |   |  |

Рисунок 34. Карточка файла

Перейти в карточку файла можно нажав на нужный файл в любом из мест:

- карточка сводного замечания;
- карточка раздела;
- карточка замечания;
- через раздел документации заявления.
- 2) Нажать на кнопку «Заменить». Откроется окно, показанное на рисунке 35.

| ЗАГРУЗКА                                                                                   | А ФАИЛА И ОТВЕТЫ НА ЗАМЕЧАНИЯ             |    |
|--------------------------------------------------------------------------------------------|-------------------------------------------|----|
| () Пример 2.pdf.sig (273.2 КВ)                                                             | 2                                         |    |
| После выбора файла(ов) дождитесь окончания з<br>отображения файлов на странице<br>Добавить | загрузки и<br>О Замена файла не требуется |    |
| Замечание Текст 2 замечані<br>Нормативный документ<br>Последний комментарий                | я                                         |    |
| Ответ на замечание                                                                         | Изменения в файле. Том, раздел, лист      |    |
| 3                                                                                          | 4                                         | OK |
| Замечание Текст 1 замечани<br>Нормативный документ<br>Последний комментарий                | ия                                        | // |
| Ответ на замечание                                                                         | Изменения в файле. Том, раздел, лист      |    |
| 3                                                                                          | 4                                         | Ю  |

Рисунок 35. Замена файла

#### Страница состоит из следующих элементов:

- 1) Возможность загрузки измененного файла;
- 2) Выбор пункта «Замена файла не требуется»;
- 3) Поля для ответа на все замечания экспертов к файлу;
- 4) Поля для описания изменений, внесенных в файл;
- 5) Кнопки сохранения ответов;
- 6) Переход на следующий шаг, в котором будет выполнено подписание загруженного файла, если оно требуется.

После замены файла, карточка сводного замечания примет вид, показанный на рисунке 36.

| $\otimes \odot$                               |                                                                                                    |                                                      | 🕮 🖪                                                                         | ] % [        | i) 🖉           | <u> В</u> ладимир А | лексеевич Макаров                        | ?   | Ċ |
|-----------------------------------------------|----------------------------------------------------------------------------------------------------|------------------------------------------------------|-----------------------------------------------------------------------------|--------------|----------------|---------------------|------------------------------------------|-----|---|
|                                               |                                                                                                    | № 2020-1-2323/2020-1-1664-Д от 22.01.2020<br>Сводное | <ul> <li>Тестовое заявление для создания инструкци<br/>замечание</li> </ul> | ии           |                |                     |                                          |     |   |
|                                               | Стадия                                                                                             |                                                      | Ответственные                                                               |              |                |                     |                                          |     |   |
| Сводное<br>Контрольная дата Заявл<br>14.03.20 | замечание выдано заявителю<br>ения () Контрольный срок стадии ()<br>07.03.20<br>Описательная часть |                                                      |                                                                             |              |                |                     |                                          |     |   |
|                                               | Файл замечания                                                                                     | Пример Сводного замечания.pdf (192.1 КВ)             | ) (                                                                         | Э Скачать по | одписанное уве | домление            |                                          |     |   |
|                                               | Реестровый номер                                                                                   |                                                      |                                                                             |              |                |                     |                                          |     |   |
|                                               |                                                                                                    | Активные за                                          | амечания (5/5)                                                              |              |                |                     |                                          |     |   |
| Автор замечания                               | Замечание                                                                                          | Нормативный документ                                 | Последний комментарий/Вывод                                                 |              | Подте          | ердждающие доку     | менты                                    |     |   |
| Карякин В.А.                                  | Текст 1 замечания                                                                                  |                                                      |                                                                             | ۲            | Пример.pdf (*  | 192.1 KB)           | Версия:<br>1 от<br>21.01.20 🔗 🗳<br>11:36 | ۍ چ | Ð |
| Карякин В.А.                                  | Текст 2 замечания                                                                                  |                                                      | Ответ на замечание от Заявителя                                             | 🕃 Изм        | енный файл.pd  | f.sig (273.2 KB)    | Версия:<br>2 от<br>22.01.20 💙 🗳<br>15:20 | ۍ چ |   |
| Гаврилов А.С.                                 | Текст 1 замечания                                                                                  |                                                      | Ответ на замечание от Заявителя                                             | 🖲 Изм        | енный файл.pd  | f.sig (273.2 KB)    | Версия:<br>2 от<br>22.01.20<br>15:20     | € € |   |
| Гаврилов А.С.                                 | Текст 2 замечания                                                                                  |                                                      |                                                                             | ٢            | Пример 3.pdf   | (192.1 KB)          | Версия:<br>1 от<br>21.01.20<br>11:37     | ٩   | Ð |
| Гаврилов А.С.                                 | Текст 3 замечания                                                                                  |                                                      |                                                                             |              |                |                     |                                          |     | Ð |

Рисунок 36. Сводное замечание. Раздел «Документ»

Из рисунка 36 видно, что в блоке «Последний комментарий\Вывод» содержится ответ заявителя, а в блоке «Подтверждающие документы» находится ранее загруженный файл с пометкой «Версия 2».

Если ответ будет верным, эксперт снимет замечание, и оно перейдет в блок «Снятые замечания», если нет – блок «Последний комментарий\Вывод» будет содержать ответ эксперта.

#### 10.8.2. Ответ на замечание без файла

Если замечание выставлено не к файлу, в таком случае в графе «Подтверждающие документы» (рис. 33-6) не будет файлов. Пример такому замечанию — нижнее замечание рисунка 36.

Для работы с замечание необходимо:

- 1) Перейти в карточку замечания, нажав на соответствующую кнопку (рис. 33-7);
- 2) В открывшейся карточке замечания нажать на кнопку «Действия» (рис. 37-1), «Комментировать замечание» (рис. 37-2).

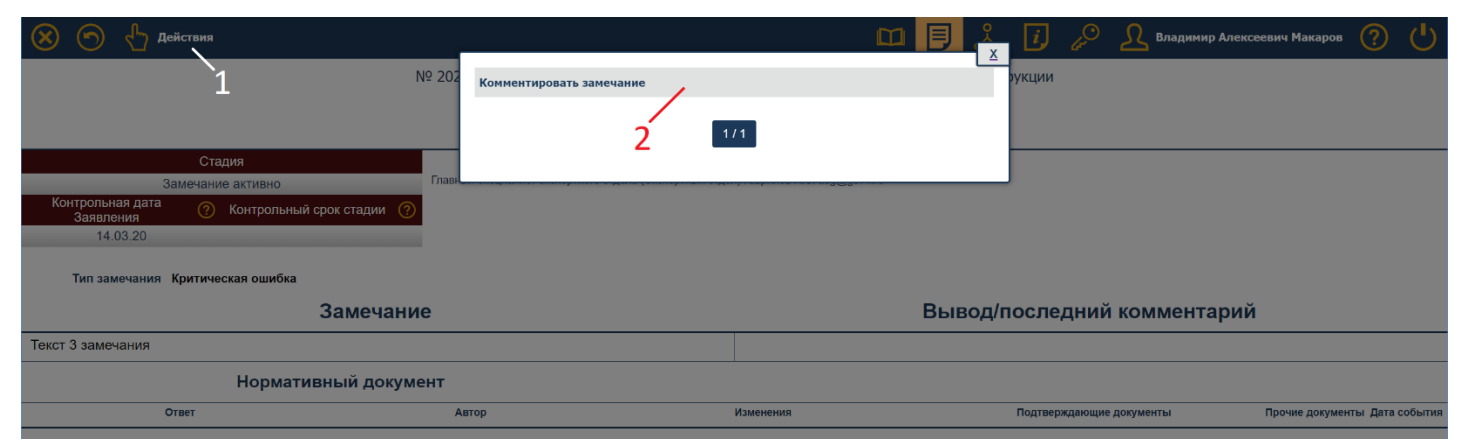

Рисунок 37. Замечание. Раздел «Документ»

#### 3) Заполнить необходимые поля, представленные на рисунке 38

| 🔗 ОК 🚫 Отмена                                                                            | Владимир Алексеевич Макаров | ? | Ċ |
|------------------------------------------------------------------------------------------|-----------------------------|---|---|
|                                                                                          | Комментировать замечание    |   |   |
| Представитель Владимир Алексеевич Ма                                                     | каров (Физ. лицо)           |   |   |
|                                                                                          | Текст 3 замечания           |   |   |
| *Ответ на замечание                                                                      |                             |   | / |
| *Изменения, внесённые<br>заявителем в документацию<br>(указать том, раздел, лист и т.д.) |                             |   |   |

Рисунок 38. Комментирование замечания

#### 10.8.3. Загрузка файлов документации

Для того, чтобы загрузить документацию, нужно:

- 1) Находясь в разделе «Иерархия» выбрать заявление и нажать кнопку «Действия»;
- 2) Выбрать пункт «Внести изменения в документацию»;
- Нажать на <sup>1</sup> напротив нужного файла и загрузить требуемый файл (только через замену).

Обратите внимание, удалять и загружать файлы можно только в те разделы проектной документации, к которым эксперт, выставивший замечание, дал доступ.

Документы из системы не удаляются в процессе устранения замечаний. Исправление документа происходит только путем замены существующего файла.

<u>В случае необходимости загрузить дополнительный файл</u> по замечанию эксперта, заявитель может сформировать его приложением к существующему разделу и загрузить новый файл через замену (описано в пункте 10.8.1) либо <u>необходимо связаться с соответствующим экспертом и</u> <u>запросить у него доступ на загрузку файла (указав документ и причину внесения изменений)</u>. После открытия доступа к разделу:

1) Нажать на 🕀 напротив нужного раздела и загрузить требуемый файл.

В процессе устранения замечаний, если эксперт рассмотрел раздел (файл) и снял все

замечания, то эксперт блокирует документ от изменений можно увидеть ФИО соответствующего эксперта. В случае необходимости внести изменения в заблокированный документ, <u>необходимо связаться с соответствующим экспертом и запросить у</u> <u>него доступ на загрузку файла (указав документ и причину внесения изменений)</u>. После открытия доступа символ замка снимается и изменения в файл вносятся через действие «Внести изменения

в документацию» и далее замену файла 💙

#### 10.9. Подписание акта выполненных работ

После выставления акта выполненных работ, оно появится в разделе «Иерархия». Подписание полностью аналогично подписанию договора, изложенному в пункте 10.3.

#### 10.10. Получение заключения

На стадии «Заключение выдано заявителю и внесено в реестр» Заявителю предоставляется криптоконтейнер из ЕГРЗ. Криптоконтейнер открывается в браузере нажатием на файл напротив сводного заключения (рис. 39-1).

| 8 9                                                                                                    |                                                                                                    |                                    | 🗏 💑 🚺              | 60 S | Владимир Алексеевич Макаров | ?          | Ċ     |
|----------------------------------------------------------------------------------------------------|----------------------------------------------------------------------------------------------------|------------------------------------|--------------------|------|-----------------------------|------------|-------|
|                                                                                                    | № 2020-1-2323/2020-1-1664-Д от 22.01.2020 - Те<br>Сводное закл                                       | естовое заявление для с<br>пючение | оздания инструкции |      |                             |            |       |
| Стадия                                                                                                    |                                                                                                    | Отве                               | этственные         |      |                             |            |       |
| Сводное заключение выдано заявителю и внесено в реестр                                                                                                    |                                                                                                    |                                    |                    |      |                             |            |       |
| Контрольная дата 🕜 Контрольный срок стадии (<br>Заявления                                                                                                    | 2                                                                                                    |                                    |                    |      |                             |            |       |
| 14.03.20                                                                                                    |                                                                                                    |                                    |                    |      |                             |            |       |
| Заявление на экспертизу № 2020-1-2323/2020-1-1664-Д от 22.01.<br>Договор подписан, Продлен, Акт подписан<br>Счет оплачен на 100% 22.01.2020<br>(Контронзная дата: 14.03.2020<br>Ведущий эксперт: Карякин В.А.<br>Общая часть: Карякин В.А.<br>Заключение выдано заявителю и внесено в реестр<br>№ 2020-1-2323/2020-1-1664-Д от 22.01.2020 - Тестовое заявля<br>Договор №0000 от 22.01.2020<br>Работа по документу завершена (заключение выда | 1020 - Тестовое заявление для создания инструкции (тех часть)<br>ние для создания инструкции<br>ано) |                                    |                    | 1    | Эпример Договора.;          | odf (192.1 | 1 KB) |
| № 2020-1-2323/2020-1-1664-Д от 22.01.2020 - Тест<br>Сводное заключение<br>Сводное заключение выдано заявителю и внесено                                                                                                    | звое заявление для создания инструкции<br>в реестр                                                   |                                    |                    |      | Пример Криптоконтейнера.»   | ml (941.6  | 6 KB) |
| № 2020-1-2323/2020-1-1664-Д от 22.01.2020 - Тестовое заявля<br>Акт выполненных работ<br>Подписание подтверждено                                                                                                    | ние для создания инструкции                                                                          |                                    |                    |      | 🖲 Пример Акта.р             | df (192.1  | KB)   |
| № 2020-1-2323/2020-1-1664-Д от 22.01.2020 - Тестовое зая<br>Счет-фактура №0000 от 23.01.2020<br>Счёт-фактура подписана                                                                                                    | зление для создания инструкции                                                                       |                                    |                    |      | 🖲 Пример Счет-фактуры.р     | df (192.1  | I KB) |

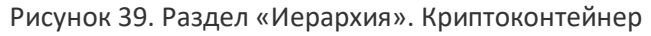

Криптоконтейнер представлен на рисунке 40:

- 1) Номер заключения экспертизы;
- 2) Дата заключения экспертизы;
- Файл заключения в формате PDF, скачать который можно нажав на кнопку «Просмотреть файл»;
- 4) Подписи экспертов к файлу заключения;
- 5) Для загрузки криптоконтейнера необходимо нажать на свободную область страницы правой кнопкой мыши, выбрать пункт «Сохранить как».

# Номер раздела Реестра / Номер заключения экспертизы:

74-1-1-004932-2019

# Дата генерации номера раздела Реестра:

07.03.2019 12:59:52

#### Дата заключения экспертизы:

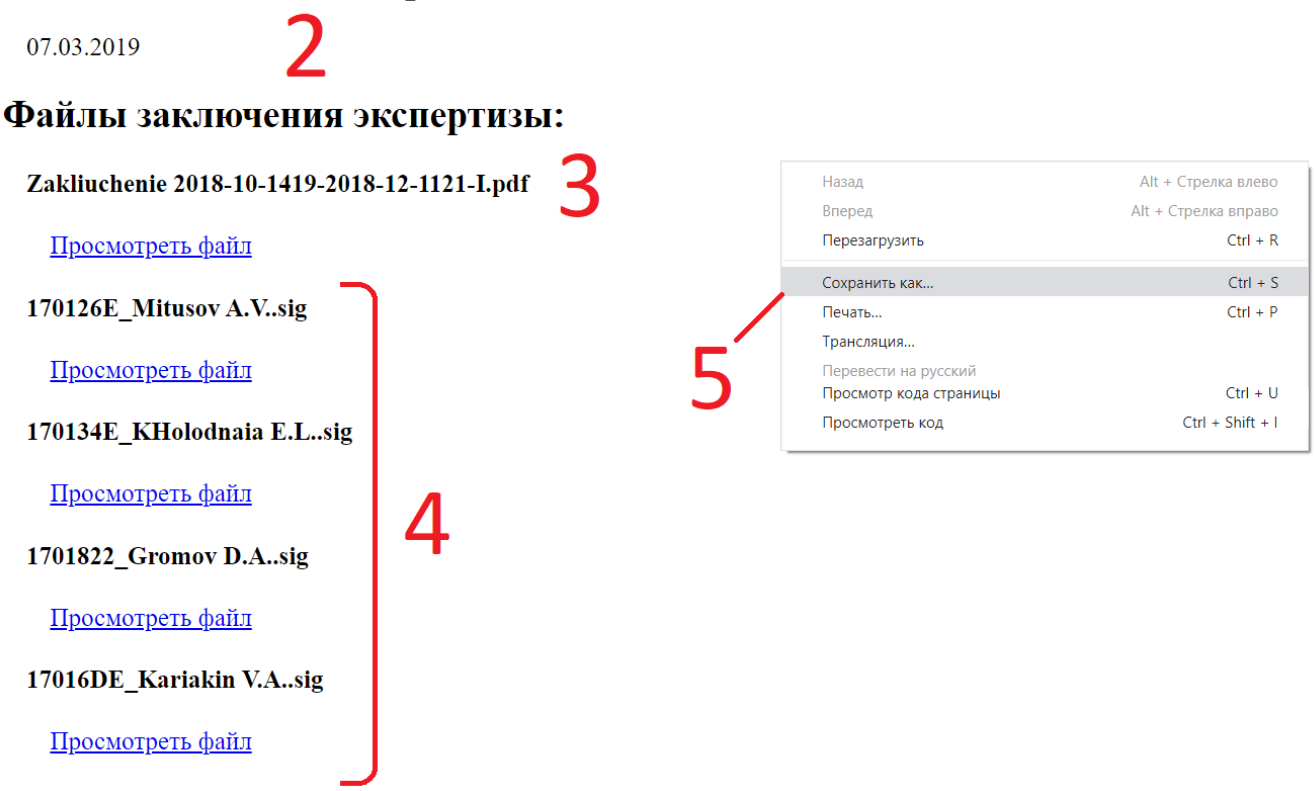

Рисунок 40. Открытый Криптоконтейнер

# 11. Служба технической поддержки

Все вопросы, связанные с работой системы, необходимо адресовать в службу технической поддержки help@ge74.ru с указанием темы, номера заявления экспертизы и кратким описанием проблемы.